# Mátyás király Magyarországa webtérképen

# SZAKDOLGOZAT FÖLDTUDOMÁNY BSC TÉRKÉPÉSZ-GEOINFORMATIKUS SZAKIRÁNY

Készítette: Szarvas Gábor Témavezető: José Jesús Reyes Nuñez, egyetemi docens

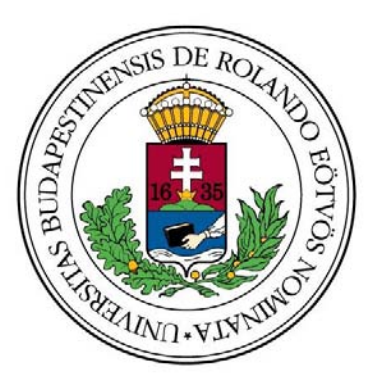

Eötvös Loránd Tudományegyetem Földrajz- és Földtudomány Intézet Térképtudományi és Geoinformatikai Tanszék Budapest, 2010.

# TARTALOMJEGYZÉK

| 1. Bevezetés                                    | 3  |
|-------------------------------------------------|----|
| 2. Mátyás korának bemutatása                    | .4 |
| 2.1. Mátyás élete                               | 4  |
| 2.2. A Feketesereg                              | 6  |
| 2.3. Bibliotheca Corviniana                     | 7  |
| 3. A térképek elkészítése                       | .9 |
| 3.1. Az áttekintő térkép                        | 9  |
| 3.2. A részletes térképek2                      | 21 |
| 4. A honlap összeállítása2                      | 25 |
| 4.1. Forrásgyűjtés, első lépések2               | 25 |
| 4.2. A honlap szerkezete                        | 26 |
| 4.3. A honlap készítése                         | 27 |
| 4.4. A webtérkép2                               | 29 |
| 5. Összefoglalás 3                              | 30 |
| 6. Köszönetnyilvánítás 3                        | 31 |
| 7. Irodalomjegyzék3                             | 32 |
| 7.1. Munkámat segítették 3                      | 32 |
| 7.2. Alaptérképeim                              | 32 |
| 7.3. Munkám világhálós írásos és képi forrásai3 | 32 |
| 8. Melléklet                                    | 35 |

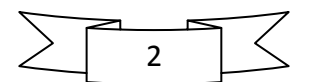

#### 1. Bevezetés

Szakdolgozatom címe, Mátyás király Magyarországa webtérképen, két számomra igen kedves témakört ötvöz, jelesül a térképeket és a történelmet. Ez nem véletlen, hiszen mikor azon gondolkoztam, hogy miről is írjam a szakdolgozatom, egyértelmű volt, hogy a történelmi témák felé fordulok.

Mivel a történelmen belül a magyar történelem érdekel leginkább, eldőlt, hogy Hazánk egy korszakát dolgozom majd fel munkám során. Lehetséges témaként felmerült a kalandozó magyarok kora, Mátyás király, ill. az 1848-as szabadságharc, végül hosszas gondolkodás után a második mellett döntöttem. A kalandozások koráról hiányosak az ismeretek, azok is sokszor egymásnak ellentmondóak, a szabadságharcot pedig azért vetettem el, mert a Habsburgok végül kegyetlenül vérbe fojtották.

Hazánk egyik legnagyobb uralkodója korának kiválasztásáról hozott döntésem mellett szólt, hogy megannyi forrás állt rendelkezésemre, s a köztudatban is az igazságos Mátyás király az egyik legkedveltebb történelmi személyiség.

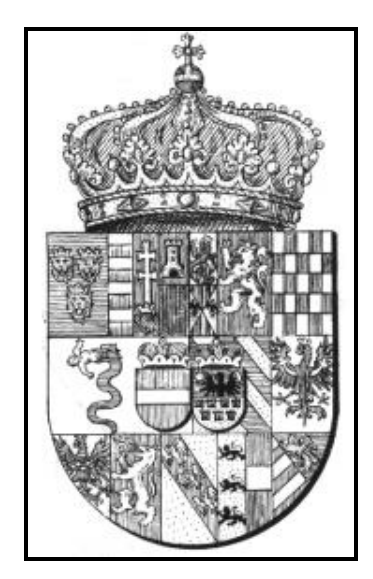

Mátyás uralkodói címere

Napjaink gyorsan változó világában véleményem szerint a térképészetben is a világhálóé a jövő, így az is eldőlt, hogy elkészítendő történelmi térképeimet egy a kor Magyarországával foglalkozó honlap keretein belül teszem elérhetővé.

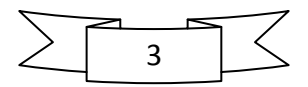

Szakdolgozatom négy fő részből áll. A bevezetés utáni második fejezetben Mátyás király életéről és uralkodásának talán két legismertebb művéről adok rövid áttekintő képet az olvasónak. A harmadik részben a térképek elkészítésének menetét írom le, míg a negyedik a honlap összeállításával foglalkozik. Az ötödik, egyben utolsó fejezetben rövid összefoglalót adok az addig leírtakról. Bízom benne, hogy munkám az érdeklődők széles táborának nyújt kiindulópontot Hazánk e korszakával kapcsolatban.

2. Mátyás korának bemutatása

#### 2.1. Mátyás élete

Hunyadi Mátyás (hivatalosan I. Mátyás) magyar király Kolozsvárott látta meg a napvilágot, 1443. február 23-án. Édesapja Hunyadi János kormányzó, kinek nevéhez a nándorfehérvári diadal fűződik, édesanyja Szilágyi Erzsébet, testvére Hunyadi László. Gyermekkorának nagy részét Vajdahunyadon, a családi fészekben töltötte. Szánoki Gergely lengyel humanista, és Vitéz János váradi püspök vezette be az ifjú Mátyást a tudás birodalmába. Neveltetése korán félbeszakadt, ennek ellenére sokkalta műveltebb volt, mint korának legtöbb főura. Eredetiben olvasott ókori klasszikusokat, a magyar mellett bírta a latin, a cseh és a német nyelvet, otthonosan mozgott a művészetek világában, tanult állam-, és egyházjogot.

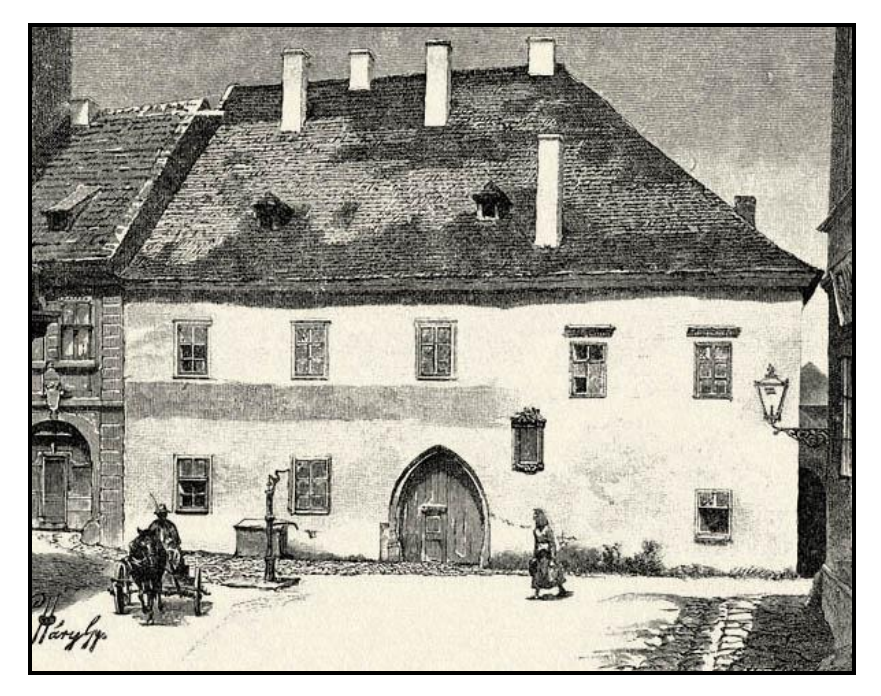

Mátyás király szülőháza Kolozsvárott

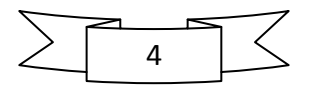

Az országban uralkodó zűrzavar miatt a menekülő V. László király Bécsbe, majd Prágába is magával vitte fogolyként. A király váratlan halála után és a Podjebrád György cseh királlyal kötött egyezség nyomán, miszerint Mátyás feleségül veszi lányát, Katalint, a magyar trón várományosa hazatérhetett. Mindössze 15 évesen, 1458. január 24-én, a Duna jegén közfelkiáltással választották királlyá a magyar urak. Uralkodása első szakaszában többen is fellázadtak ellene (pl. Garai László nádor), s III. Frigyes német-római császárral is nézeteltérése támadt, mivel a lázadók őt választották magyar királlyá. 1461-ben rövid háborúba is keveredett Frigyes császárral, melyet a bécsújhelyi megállapodással zártak le. Ennek értelmében Mátyás 80 ezer aranyforintért visszavásárolta a Szent Koronát, mellyel 1464. március 29-én meg is koronázták Székesfehérvárott. Az egyezségben az a kitétel is szerepelt, hogy ha Mátyás fiú utód nélkül hal meg, akkor Frigyes fia, Miksa örökli a magyar trónt. Ez volt a Habsburg hatalmi követelések első jogalapja. A következő években Mátyás keménykezű, központosító politikájával megszilárdította hatalmát, s nekilátott az ország felvirágoztatásának.

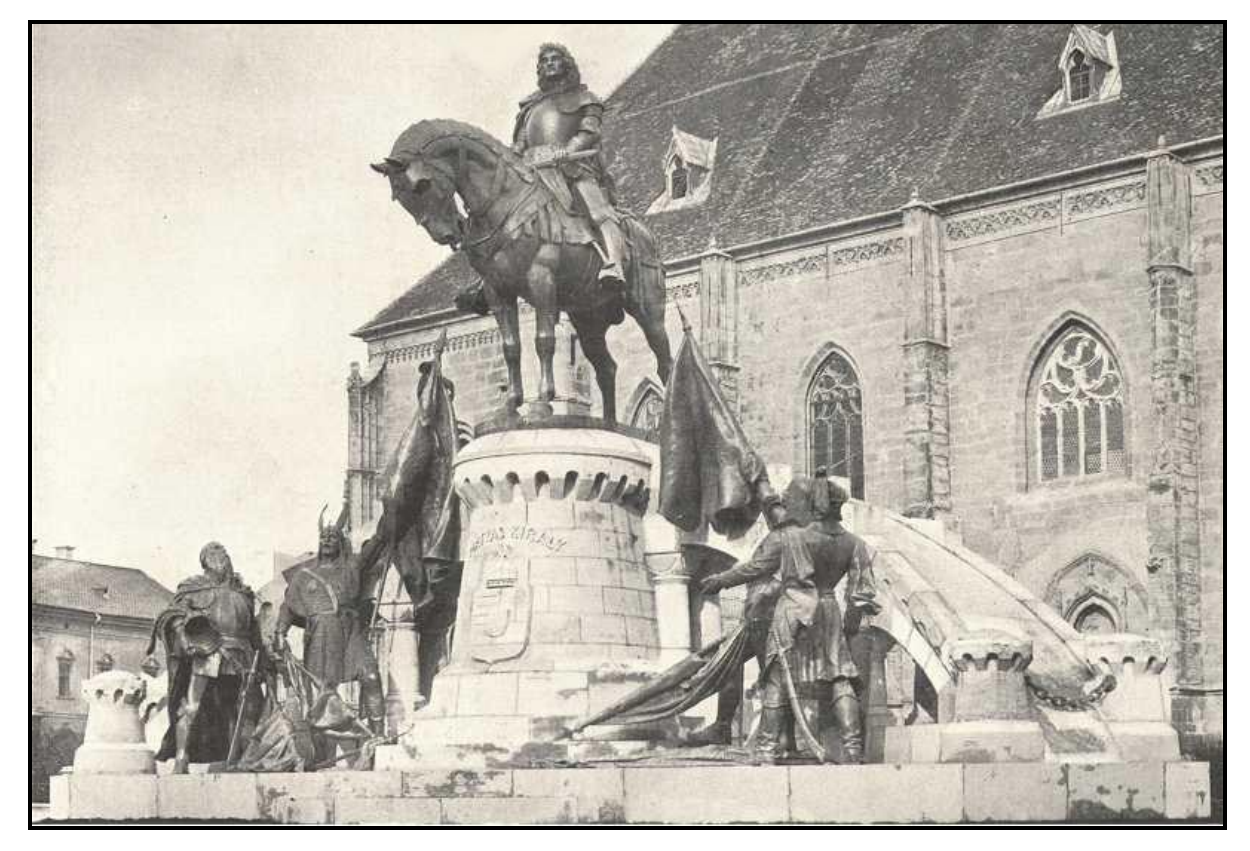

Mátyás király kolozsvári lovas szobra (Fadrusz János műve, 1902. október)

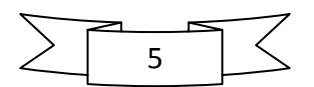

# 2.2. A Feketesereg

"...a vérteseket mi falnak tekintjük, kik soha a helyüket föl nem adják, még ha egy szálig lemészárolják is őket azon a helyen, ahol állnak. A könnyűfegyverzetűek az alkalomtól függően kitöréseket intéznek, s ha már elfáradtak vagy súlyosabb veszélyt szimatolnak, a vértesek mögé vonulnak vissza, s soraikat rendezvén és erőt gyűjtvén, mindaddig ott maradnak, míg adandó alkalommal ismét előtörhetnek. Végül a gyalogság egészét, meg a puskásokat vértesek és pajzsosok veszik körül, éppen úgy mintha azok bástya mögött állnának. Mert az egymásnak vetett nagyobb pajzsok kör alakban erődítmény képét mutatják, és falhoz hasonlítanak, melynek védelmében a gyalogosok és az összes középütt állók szinte bástyafalak vagy sáncok mögül harcolnak, és adott alkalommal törnek elő on." – részlet Mátyás király a pápa követének írt leveléből, mely felfedi a maga korában legyőzhetetlen Feketesereg harcmodorát.

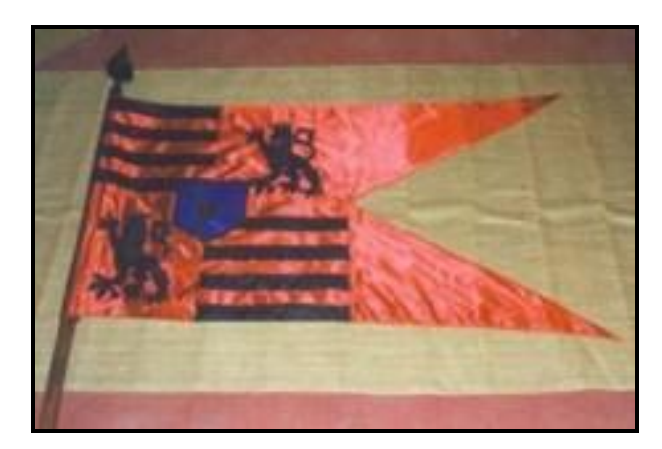

A rettegett Feketesereg zászlaja

A zsoldossereg, mely nevét a fekete ruhájáról és fegyverzetéről kapta, 1459–60-ban jött létre javarészt a szétszóródott husziták és Giskra morva zsoldosvezér felvidéki katonáiból. A jól szervezett hadsereg volt az alapja Mátyás hódítási szándékainak és a korabeli Magyarország belső rendjének. A legendás hadvezér, a déli végek főparancsnoka, Kinizsi Pál sikerrel vette fel a harcot a török ellen, megteremtve ezzel az ország nyugodt fejlődésének lehetőségét. A hadjáratok idején a 20 ezres létszámot is elérő 8-10 ezer fős állandó hadsereg magját a 6 ezer cseh és rác zsoldos adta. A Feketesereg főbb alakulatai a gyalogság, a könnyű-, ill. nehézlovasság, valamint a tüzérség voltak. A könnyűlovasság balkáni, nagyrészt rác eredetű volt, de rengeteg székely is lóháton szolgálta Mátyást. Híres vezéreik voltak Jaksics,

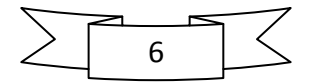

Brankovics, a cseh Frantisek Hag, vagy éppen a vlah Vlad Tepes-Dracula. Mátyás halála után II. Ulászló nem tudta fizetni az évi 400 ezer aranyforintra rúgó zsoldot, így az egykoron Bécs várát is térdre kényszerítő haderő fosztogatásba kezdett Szeged környékén. Dél-Magyarország minden hadban jártas emberét összeszedve Kinizsi Pál főparancsnok vetett véget ennek az áldatlan állapotnak, mikor 1492-ben Halas mellett váratlanul rajtaütött a fosztogatókon, s véres küzdelemben megadásra kényszerítette őket. A főkolomposokat Kinizsi felakasztatta, nem sokkal később pedig királyi különrendelet mondta ki a Feketesereg feloszlatását. A jobb katonák a király seregében szolgáltak tovább, a többiek szétszéledtek.

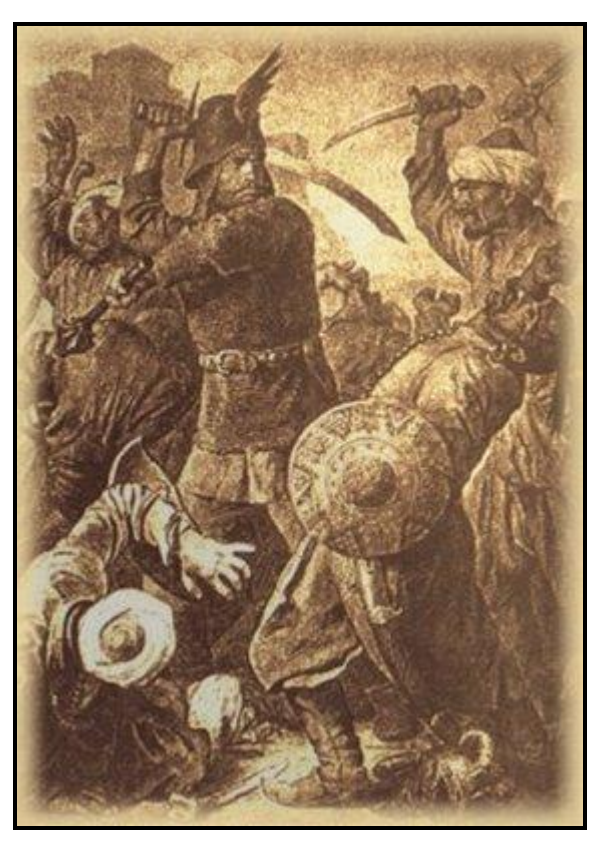

Kinizsi Pál a kenyérmezei csatában (1479. október 13.)

# 2.3. Bibliotheca Corviniana

A magyarországi reneszánsz talán legjelentősebb, világhírű könyvészeti és művészettörténeti emléke Mátyás király budai könyvtára. Az 1460-as évektől szentelt kitüntetett figyelmet a könyvgyűjtésnek, s a Bibliotheca Corviniana hamarosan a kortársak szerint is páratlan gyűjteménnyé vált mind tartalmi sokszínűségét, mind művészeti értékét tekintve. Az első,

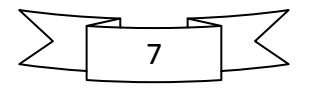

nagyjából 1470-ig terjedő időszakot a főleg észak-itáliai könyvmásoló műhelyekben készült kódexek vásárlása jellemzi. Ezek vélhetően egyszerű kötésben érkeztek Budára, s egységes bársonykötésüket, valamint aranyozott Corvina-bőrkötésüket már a királyi könyvkötő műhelyben kapták. A könyvtárat Vitéz János, és Janus Pannonius kötetei is gazdagították. Az 1470-es évek második felétől, Mátyás Beatrixszal kötött házassága után újabb, immáron megrendelésre készült kötetek kerültek a királyi könyvtárba. Ezeket a legkiválóbb firenzei mesterek (pl. a di Giovanni testvérpár) készítették. Az itáliai beszerzések nyomán Magyarországon meghonosodott a humanista írástípus és a reneszánsz írásdíszítés. Az 1480-as években a budai könyvfestő műhely munkái már a legszebb itáliai alkotásokhoz voltak mérhetők. 1485-től a gyűjtés minden korábbi mértéket felülmúlt, Mátyás halálakor feltehetően 1500-2000 kötetet számlált a könyvtár, átfogva a reneszánsz művészet minden ágát. A palota keleti oldalán, a királyi kápolna mellett két könyvtárterem őrizte a kódexeket, egyes források szerint külön a latin, külön a görög nyelvűeket. Mátyás halála után a királyi könyvtárban inkább csökkent a kötetek száma, mint gyarapodott. Amikor a török hadsereg elfoglalta Budát, a Bibliotheca Corviniana gyakorlatilag megsemmisült.

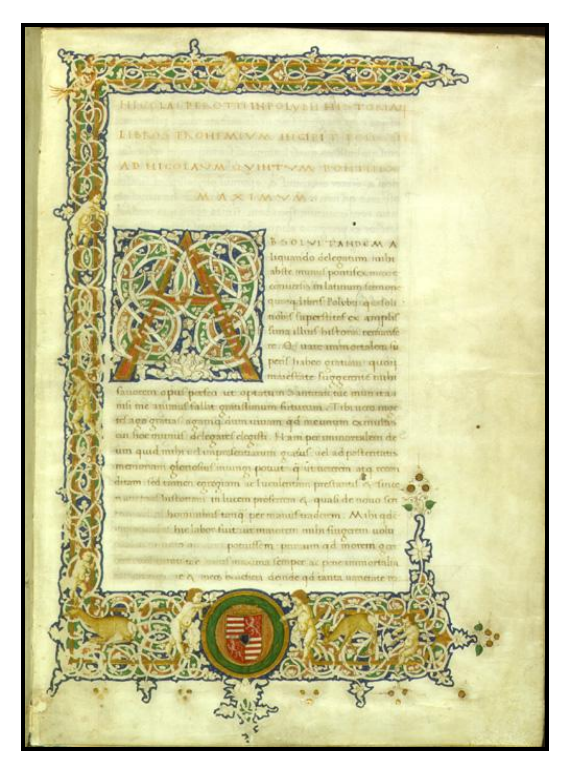

Polybius: Historiae (Firenze, 1450-70.)

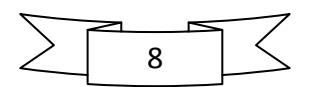

Ma 216 fennmaradt hiteles Corvinát ismerünk szétszóródva a világ nagy gyűjteményeiben, melyekből a magyar gyűjtemények 53 Corvinát őriznek, közülük 35-öt az Országos Széchényi Könyvtár.

# 3. A térképek elkészítése

# 3.1. Az áttekintő térkép

Először a tanszéki könyvtárban kerestem megfelelő alaptérképet. Azonban az ott fellelt Mátyás korát ábrázoló térképek a világhálón is megtalálhatóak, így végül az utóbbi megoldás mellett döntöttem, hiszen így nem kellett a szkenneléssel foglalkozni.

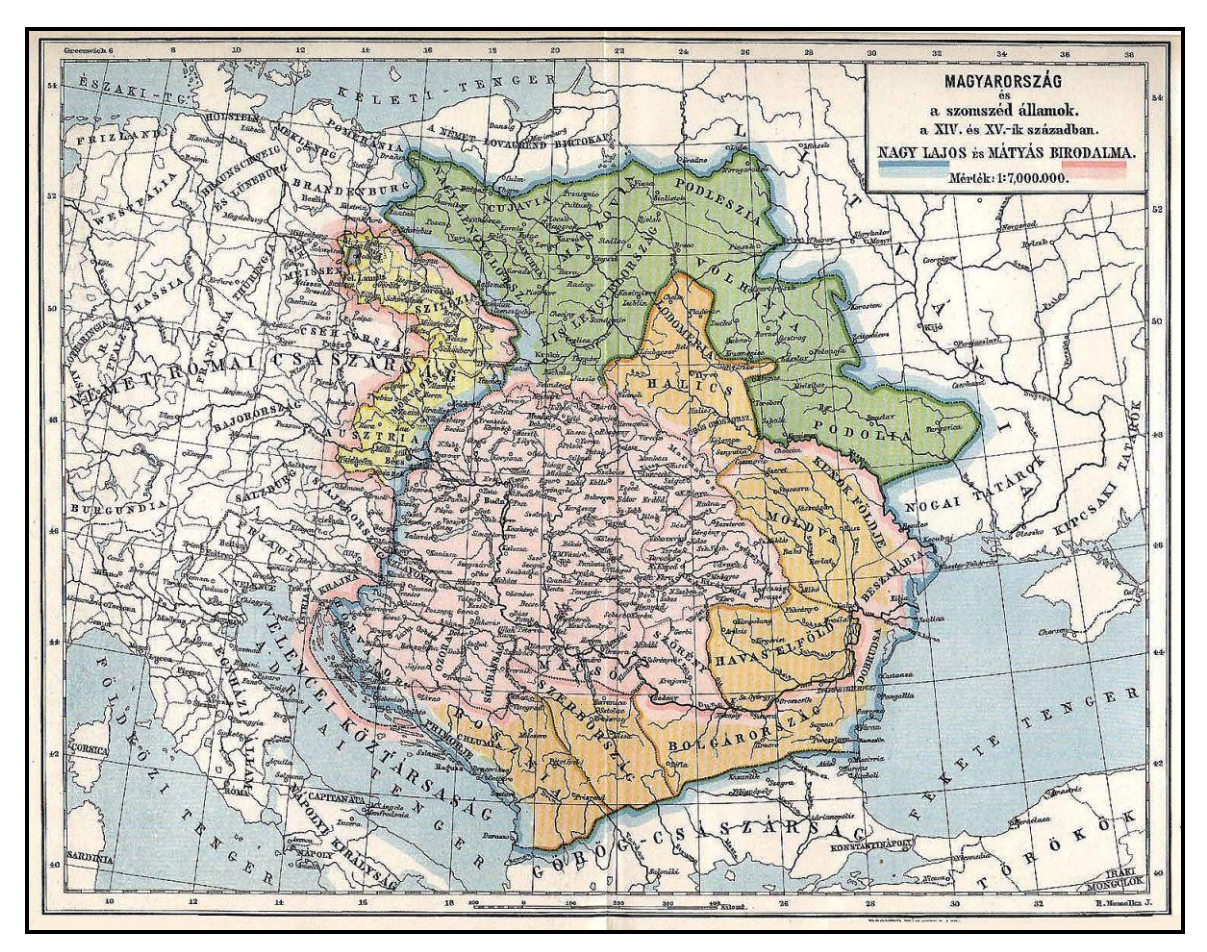

Az alaptérképem Homolka József munkája

Az áttekintő térképemnek Homolka József 1:7 000 000 méretarányú térképét (pontos hivatkozás a forrásokban található) választottam, mely egyszerre ábrázolja Nagy Lajos és Mátyás király birodalmát, mintegy összehasonlítandó azokat. A *Microsoft Office Picture* 

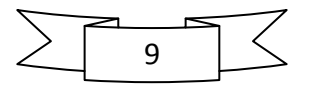

*Manager* segítségével kivágtam azt a részt, melyet áttekintő térképemnek szántam. Ezt a műveletet a *Kép szerkesztése* menüpont *Levágás* funkciójával csináltam meg. Levágás közben ügyeltem arra, hogy az ábrázolni kívánt területek mellett legyen elég hely a szomszédos országok neveinek kényelmes (nem zsúfolt) feltüntetésére, ill. a jelmagyarázat és a címer elhelyezésére.

Ezután megnyitottam a *CorelDRAW 12* programot, mellyel a térképemet megrajzolni kívántam. Rögtön a megnyitáskor felugrik egy kis ablak, mely arra hivatott, hogy leegyszerűsítse, felgyorsítsa a program kezelését, a rajzolás elindítását. Mivel nekem angol nyelvű programom van, ezért a *New* (Új) menüpontra kattintottam, s máris előttem állt az üres rajzlap. Ez a kis ablak inkább a későbbiek folyamán volt hasznos, amikor már megvolt a három részletes térképem is, s a *Recently used* (Utoljára használt) funkció alatt ott sorakozott mind. Nekem csak rá kellett kattintanom arra, amelyikkel éppen foglalkozni akartam, például a felfedezett hibák javítása végett.

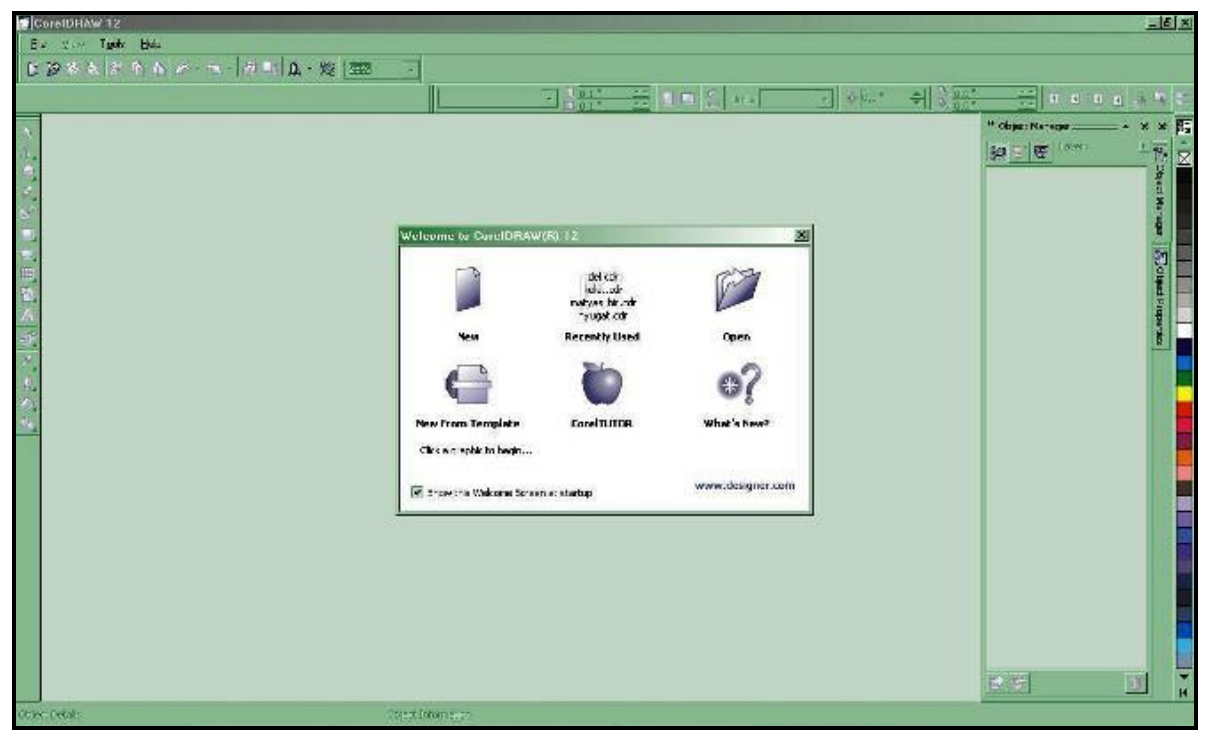

A CorelDraw kezdőablaka

Az üres rajzlapra beimportáltam a *JPEG* (Joint Photographic Experts Group) formátumú alaptérképemet. Ezt a *File* legördülő menü *Import* menüpontjával csináltam, de a *Ctrl+I* 

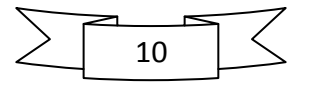

billentyűparanccsal is megtehető. A *JPEG* képet elhelyeztem a rajzlapon, s a helyéül szolgáló *Layer1* réteget átneveztem *alaptérkép*nek. Az egyes rétegek neve mellett található három kis ikon balról haladva a láthatóságot, a nyomtathatóságot, ill. a szerkeszthetőséget jelentik. A ceruza ikonra kattintva az *alaptérkép* réteg szerkeszthetőségét megszüntettem, s hogy nehogy elmozduljon a helyéről, a *Bitmap*-re jobb egérgombbal kattintva beállítottam, az objektum zárolását (*Lock object* parancs). Mindezek után a nyomtathatóságát is megszüntettem, hiszen a majdani kész térkép kiexportálásánál erre már nem lesz szükség.

Térképem megrajzolását az országhatárokkal kezdtem. A szándékom az volt, hogy Mátyás birodalmának különböző területeit különböző színűre színezem ki, miközben a szomszédos országok egységesen fehér színűek legyenek. Ez utóbbi meglehetősen egyszerű volt, de elkészítését később írom le. Az egyes területek úgy lesznek különböző színűek, hogy a megrajzolt határvonalak egy poligont alkotnak, melynek aztán megadhatjuk a kitöltési színét.

A rajzoláshoz két eszközt próbáltam ki: *Bezier tool* (Bezier-görbe), ill. *Freehand tool* (Szabadkézi rajz). Mindkettő a bal oldali függőleges *Tools* (Eszközök) menüből érhető el, a negyedik eszközcsoportban. A kettő között úgy lehet váltani, hogy az ikon jobb alsó sarkában levő kis fekete háromszögre kattintunk, s akkor felugrik a csoporthoz tartozó teljes eszközkínálat. Azért döntöttem az utóbbi mellett, mert sokkal gyorsabb, pontosabb és egyszerűbb volt a használata, mint a Bezier-görbéknek. Természetesen a vonalak meghúzása így is nagy figyelmet igényelt, sokszor kellett javítani.

Először a birodalom és a befolyási övezetek (Moldva, Havasalföld) külső határait rajzoltam meg, s ez a terület alkotott egy nagy poligont. Mivel a szabadkézi rajzolás eszköze korrigálja, kisimítja a vonalakat, ezért sokszor újra kellett húzni azokat, de hamar kiismertem a program "észjárását", s idővel egyre kevesebbet kellett javítani. A határok Adria-parti meghúzásánál el is követtem az első hibát, hisz az alaptérképem szerint csináltam, s ott a nyílt tengeren ment a határvonal. Mivel én poligont rajzoltam, így a tengeri területek (szigetek) is a szárazföld szerves részeiként lettek ábrázolva. Ezt a hibámat úgy orvosoltam, hogy a határvonalat a tengerpart mindkét metszéspontjánál megszakítottam, s az új határt a tengerparton húztam meg, miközben a birodalomhoz tartozó szigeteket külön rétegen ábrázoltam.

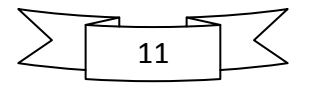

```
2010.
```

| +   | Add              |           |
|-----|------------------|-----------|
| 1   | Delete           |           |
| 1   | To <u>L</u> ine  |           |
| 6   | To <u>C</u> urve |           |
| A   | Cus <u>p</u>     |           |
| 1-1 | Smooth           |           |
| 2   | Symmetrical      |           |
|     | Auto-Close       |           |
| 400 | Break Apart      |           |
| (06 | Reverse Cur      | ve        |
| P.  | Elastic Mode     | e ()      |
| ~   | Properties       | Alt+Enter |

A jobb gomb megnyomása után legördülő menü

Egy vonal, jelen esetben a határvonal megszakítását úgy valósítjuk meg, ha duplán rákattintunk, s a jobb gomb megnyomásával legördülő menüből kiválasztjuk a *Break apart* (Szétbontás) parancsot, s ezt a műveletet megismételjük a vonal egy másik pontján is. Ezután a bal oldali menüben ismét a *Pick tool*-t (Kijelölő eszköz) tesszük aktívvá, majd ismételten a vonalra kattintunk (ezúttal csak egyszer), s a legördülő menüből kiválasztjuk az ekkor felül elhelyezkedő *Break apart* menüpontot. A határvonal ezzel két külön vonalra esett szét, melyek közül a feleslegeset egyszerűen kitöröltem, s meghúztam az új helyen. Vigyázni kell, hogy az új vonal húzásakor a rétegstruktúrában a kiegészíteni kívánt vonal legyen aktív, mert különben nem tudunk önmagába visszatérő vonalat húzni, s ezáltal nem jön létre poligon, melynek kitöltést adhatunk.

A birodalom határainak meghúzása után a belső határok következtek. Az egyes területeket szintén poligonként kellett megrajzolnom ahhoz, hogy kitöltést adhassak nekik. Mivel a területek határai jelentős szakaszon egybeesnek a külső határokkal, ezért a már fentebb említett vonalmegszakítással a birodalom már megrajzolt határvonalát két részre bontottam, s a Ctrl+C Ctrl+V (másolás, beillesztés) billentyűparancsokkal egy új rétegen szúrtam be az éppen szükséges szakaszt. Ezzel elértem, hogy például a nyugati hódítások határának és a birodalom határának egybeeső szakasza ténylegesen egybeessen, s ugyanazon a vonalon fusson. Ezután a Ctrl+Z (vissza) billentyűparanccsal elértem, hogy a birodalom határvonala ismét poligont alkosson. Ezt egyébként a vonalra kétszer kattintva, majd a jobb gomb

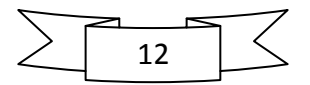

lenyomása után legördülő menüből az *Auto-Close* (Automatikus bezárás) parancsot kiválasztva is elérhetjük.

A nyugati hódítások határainak egy része tehát készen volt. Ezután csak a fennmaradó részt megrajzolni ügyelve arra, hogy a már meglévő határvonalhoz illesszem az újonnan rajzolandót. Az osztrák, ill. a morva és sziléziai területek különböző színű ábrázolását a rétegszerkezetből adódó előnyöket kihasználva oldottam meg. A rétegszerkezet annyit tesz, hogy az egymás felett levő rétegek kifedik az alattuk levőket, s ezt később is kihasználtam. Ez a gyakorlatban alkalmazva azt jelenti, hogy megrajzoltam a nyugati hódítások teljes területét, majd később egy újabb rétegen megrajzoltam Szilézia és Morvaország területét, s ez utóbbi kitöltése kifedte az előbbi kitöltését. Ezzel elértem, hogy az osztrák tartományok, ill. a morva és sziléziai területek különböző színűek lettek. Utóbbiak határának meghúzásánál természetesen ismét a vonalmegszakítás módszerét alkalmaztam a pontos egybeesés elérésére.

Az egyes tartományok határának meghúzásánál (pl. Morvaország és Szilézia határán) ügyeltem arra, hogy az újonnan meghúzott vonalak érintsék a "keretként" szolgáló határvonalakat (ebben az esetben a nyugati hódítások határvonalát). Ezt a *Snapping* (Igazítás) funkcióval értem el, mely a *View* (Nézet) legördülő menü *Snap to Objects* (Objektumokhoz igazítás) menüpontjával állítható be. Ezt a funkciót sokszor használtam, hisz segítségével az egér pontosan a vonalra vagy annak középpontjára, végpontjára ugrik.

Ezeket a műveleteket megismételtem Havasalföld és Moldva esetében is azzal a különbséggel, hogy később egyszínű lett mindkét terület, mert a státuszuk Mátyás idejében gyakorlatilag ugyanaz volt.

A megrajzolt területeknek csak később adtam kitöltést, hiszen térképemre még jó néhány fontos elemet (pl. vízrajz) kellett felvinnem, s ehhez látnom kellett az alaptérképet.

Az említett vízrajz megrajzolása volt a következő lépés a kész térkép felé. A folyók és tavak fontos tájékozódási pontok, ezért egy térképen mindenképpen rajta kell lenniük. Nem szabad azonban túlzásba esni, hiszen minden apró patak, vagy akár a kisebb folyók ábrázolása zsúfolttá, nehezen áttekinthetővé teheti azt. Éppen ezért generalizáltam, s csak a nagyobb

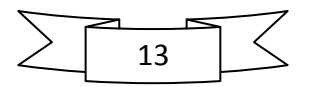

folyókat, ill. két nagy tavunkat tettem rá az áttekintő térképre. A vízrajzot is a *Freehand tool* segítségével vittem fel.

A Balaton és a Fertő-tó esetében szintén poligon létrehozása volt a célom, hisz ezeknek kitöltést kellett adnom. Ezt megrajzolásuk után meg is tettem, hisz ezek nem takartak ki semmilyen lényeges információt az alaptérképemről.

A folyók megrajzolásánál figyelembe kellett venni, hogy melyik melyikbe folyik, hiszen ott alkalmazni kell a *Snapping* funkciót. Éppen ezért először a Dunát rajzoltam meg, ugyanis minden másik folyó ebbe torkollik bele, s így pontos illesztést érhetek el. Hosszabb-rövidebb szakaszon egyes folyók jelölik ki a határokat, s így ismét előállt az a probléma, hogy két vonalnak (a folyó vonalának, ill. a határvonalnak) pontosan egybe kellett esni. Ezt a már jól ismert vonalmegszakítás módszerével értem el. Térképemen jelezni kívántam, hogy a Duna a legfontosabb ábrázolt vízfolyás, ezért vastagabb vonallal jelöltem, mint a többi folyót. Meg kell jegyezni továbbá, hogy a Duna torkolatánál több ágra szakad, s a Ráckevei-Dunát is ábrázolni kell, ezért a vonalmű két részből áll. Ezek a mellékágak a többi folyóval megegyező vastagságú vonallal vannak jelölve. Feladatom megkönnyítése végett az új vonal húzásakor megjelenő egyszerű *Curve* (görbe) feliratot a rendszerint jobb oldalon megjelenő *Object manager*ben (Objektumkezelő) átneveztem az egyes folyók neveire (pl. duna\_fő, duna\_mellék, tisza). A több vonalból álló folyók (pl. duna\_mellék) egyes részeit szintén a könnyebb átláthatóság kedvéért a *Combine* (Kombinálás) parancs segítségével egy egységbe vontam össze.

A vízrajz természetesen a tengerekkel lesz teljes, így következő lépésként ezt vittem fel a térképemre. A tengereknek értelemszerűen kék színű kitöltést akartam adni, ezért ezeknek is poligonoknak kellett lenniük. A rajzoláshoz ezúttal is a *Freehand tool* eszközt használtam. A térkép szélén a tengerek megrajzolásánál is az igen hasznos *Snapping* funkciót hívtam segítségül, ezúttal a *bitmap*ként beillesztett alaptérkép széléhez, ill. sarkához igazítottam a vonalat. A létrejövő poligon körvonala (*Outline*) a folyók kontúrjának a színét kapta, ezáltal azok ténylegesen beletorkollanak a tengerekbe.

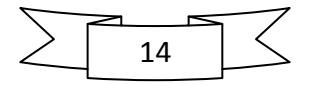

| Megnevezés            | Körvonal           | Kitöltés        | Betűméret (pt),  |
|-----------------------|--------------------|-----------------|------------------|
|                       | Szín (R, G, B),    | (R, G, B)       | szín (R, G, B)   |
|                       | vastagság (pt)     |                 |                  |
| Keret                 | (218, 37, 29), 1   | Nincs           | Nincs            |
| Alapszín              | Nincs              | (255, 255, 255) | Nincs            |
| Határok               | (218, 37, 29), 1   | Nincs           | Nincs            |
| Magyar Királyság      | (218, 37, 29), 1   | (222, 222, 221) | Nincs            |
| Morvaország, Szilézia | (218, 37, 29), 1   | (239, 155, 160) | Nincs            |
| Moldva, Havasalföld   | (218, 37, 29), 1   | (170, 169, 169) | Nincs            |
| Osztrák tartományok   | (218, 37, 29), 1   | (239, 154, 72)  |                  |
| Folyók                | (0, 147, 221), 0,5 | Nincs           | 4, (0, 147, 221) |
| Duna                  | (0, 147, 221), 0,8 | Nincs           | 4, (0, 147, 221) |
| Tengerek              | (0, 147, 221), 1   | (117, 197, 240) | 7, (31, 26, 23)  |
| Tavak                 | (0, 147, 221),     | (0, 124, 195)   | Nincs            |
|                       | Hajszálvékony      |                 |                  |
| Államnevek            | Nincs              | Nincs           | 7, (31, 26, 23)  |
| Területnevek          | Nincs              | Nincs           | 6, (31, 26, 23)  |
| Településnevek        | Nincs              | Nincs           | 5, (31, 26, 23)  |
| Településjel          | (31, 26, 23), 0,5  | Nincs           | Nincs            |

Az áttekintő térképen használt megírások, jelek paraméterei

A szigetek megrajzolásakor generalizálnom kellett, hiszen a horvát-dalmát tengerparton számtalan kis sziget található, de mindegyiket természetesen nem lehet ábrázolni egy ilyen áttekintő térképen. A nagyobb szigeteket értelemszerűen megrajzoltam, a kisebbeket néhány apró poligonnal érzékeltettem. A térképen Mátyás birodalmának részeként ábrázolt szigetek kitöltése a Magyar Királyság kitöltési színével lett azonos, a többi sziget fehér színt kapott. A keletkező poligonok határvonalai a tengerek határvonalával megegyező színt kaptak, így egységes képet alkotnak a már meglévő vízrajzi elemekkel. A birodalomhoz tartozó és az azon kívül levő szigeteket a *Combine* paranccsal két csoportba vontam össze.

A településjelek elhelyezése meglehetősen egyszerű feladat volt. Egy sima kitöltés nélküli kört választottam szimbólumnak, míg az elhelyezésükben az alaptérkép segített. A felkerülő

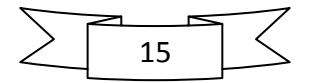

városok kiválasztásánál a fontosságuk, ill. a Mátyás életében és korában játszott szerepük volt a legfőbb szempont.

A térképen található városok korabeli magyar nevüket viselik. Nagyrészük a köznyelv által ma is használt településnév (pl. Kolozsvár), de olyan is van, aminek ma más a magyar neve (pl. Hunyadvár – Vajdahunyad). Van olyan település, amelynek létezik korábbi magyar neve is, de Mátyás idejében a térképen feltüntetett nevet használták (pl. Beren). Olyanok is vannak, amelyek magyaros helyesírással vannak megírva (pl. Trebics). A településneveket a korabeli Magyarországot és környékét ábrázoló térképekről, ill. a korral foglalkozó írásos forrásokból szedtem össze. Történelmi térképről lévén szó rendkívül fontos, hogy az olvasót tájékoztassuk a városok korabeli magyar elnevezéséről.

Az egyes névrajzi elemek (településnevek, államnevek, víznevek) elhelyezésénél fontos szempont volt, hogy az egyik ne takarja ki a másikat, ill. ne legyenek a térképnek zsúfolt, vagy éppen "kopasz" területei. A névrajzi elemek a *nevek* rétegre kerültek, s a bal oldali menüben található *Text tool* (Szöveg) segítségével hoztam őket létre. A településnevek elhelyezése egyszerű volt, hiszen csak a településjel közelébe kellett helyezni. A víznevek esetében a térkép és az adott folyó egy viszonylag üres részét választottam ki, s egy segédvonal segítségével íveltem őket. A segédvonalakat egy új rétegen húztam meg a *Beziertool* segítségével. Ezt az új réteget *Path*nak neveztem el, s rögtön ki is kapcsoltam a nyomtathatóságát, hiszen ezeket a segédvonalakat a majdani kész térkép exportálásakor nem akartam látni. Fontos azonban, hogy egyelőre szerkeszthető és látható maradjon, különben nem tudnék rajta vonalat húzni, ill. nem látnám, hogy mit is csináltam. Miután ezeket a rövidke segédvonalakat meghúztam, hozzájuk illesztettem a megfelelő nevet. Ezt úgy értem el, hogy a *Shift* billentyű nyomva tartásával a vonalat és a víznevet is kijelöltem, majd a *Text* (Szöveg) legördülő menü *Fit text to path* (Szöveg illesztése nyomvonalhoz) menüpontját választottam.

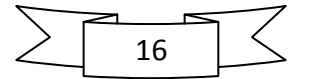

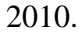

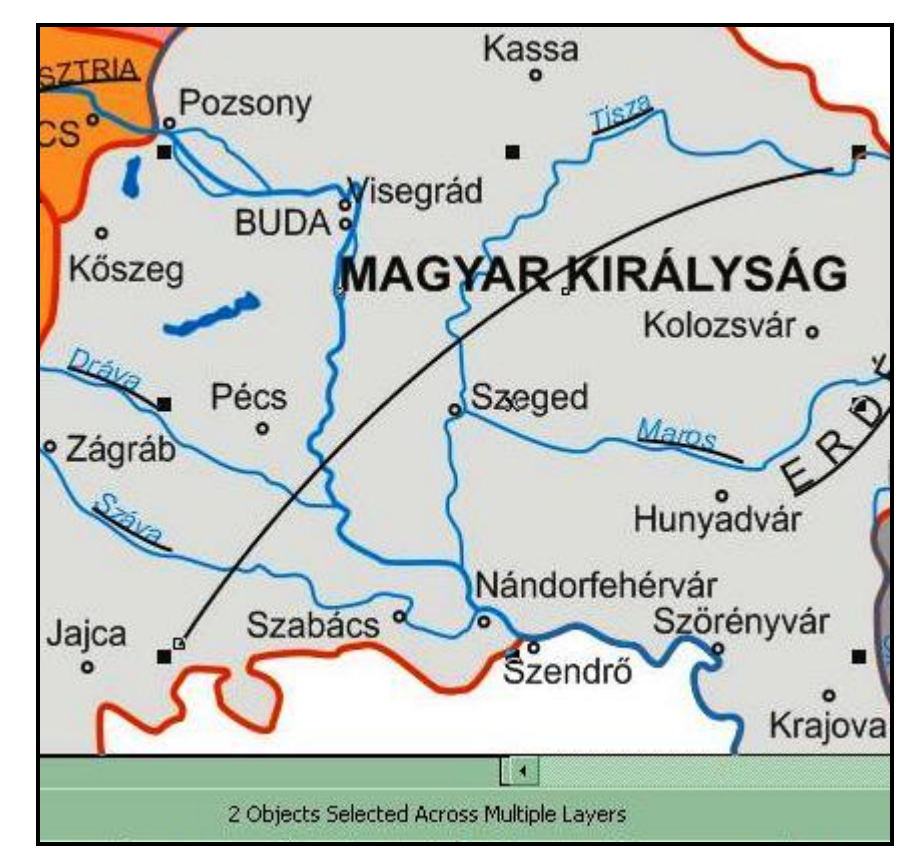

Fit text to path (Szöveg illesztése nyomvonalhoz)

Némelyik államnév esetében is hasonlóan jártam el. Mivel azonban ezek a nevek egy területet jelölnek, a vonalra illesztéssel nem ért véget a munkám velük. A bal oldali menü második eszközcsoportjából a *Shape tool* (Formázó eszköz) kiválasztása után a szövegre kattintva az objektum jobb, ill. a bal alsó sarkában kis nyilak jelennek meg, melyek közül a jobb oldalival szétszórjuk a szöveget. A betűk közt levő távolság ilyenformán történő növelésével azonban a szóköz mérete nem változik, így a kéttagú államnevek "egybefolyhatnak". A probléma megoldását a már említett *Shape tool* szolgáltatja. Ennek bekapcsolása után a szövegre kattintva az egyes betűk bal alsó sarkában kis négyzetek jelennek meg. Ezekbe a kis négyzetekbe kattintva a *Shift* billentyű nyomva tartása mellett kijelölhető az a betűcsoport, melyet arrébb kívánunk helyezni. Ezután nincs más dolgunk, mint az egér segítségével a kívánt helyre húzzuk az adott szót.

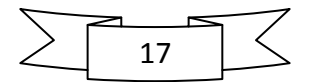

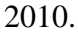

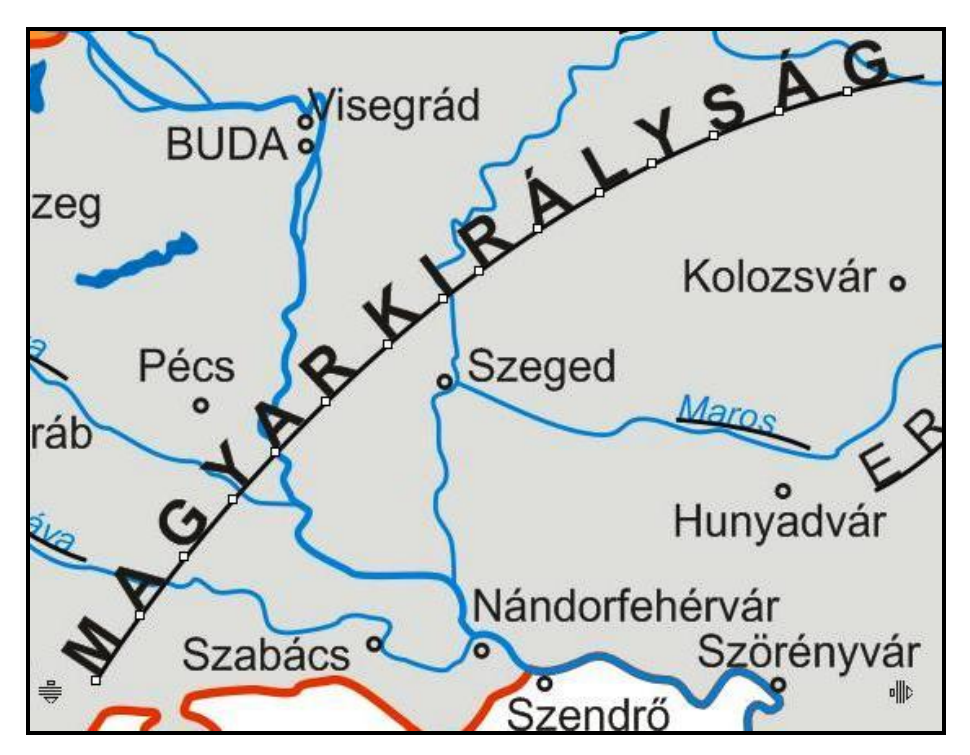

Az "egybefolyó" államnév problémája és a megoldás

Ezek után létrehoztam egy *alapszín* és egy *keret* réteget. Mindkettőre ugyanaz az alakzat került, egy az alaptérkép sarkaihoz igazított (*Snapping* funkció) négyszög. Az *alapszín* rétegen az alakzat fehér kitöltést kapott keret nélkül, míg a *keret* rétegen nem alkalmaztam kitöltést, csak egy piros színű keretet. Ezzel munkám kezdett térképi formát ölteni, már csak a jelmagyarázat és a címer elhelyezése volt hátra.

A térképhez rendkívül egyszerű jelmagyarázat tartozik, mely a különböző színű területek közti eligazodást hivatott segíteni. A *jelmagyarázat* rétegen a *Rectangle tool* (Téglalap) segítségével egy téglalapot rajzoltam, melynek piros keretet és fehér kitöltést adtam. Ugyanezzel az eszközzel rajzoltam egy kis téglalapot hajszálvékony kerettel, majd a *Ctrl+C*, *Ctrl+V* billentyűparanccsal másoltam belőle még hármat. Ezután mindegyiknek megadtam a megfelelő kitöltést, majd a *Text tool* segítségével elkészítettem a hozzájuk tartozó magyarázó szöveget. Az egyszerűbb kezelhetőség és az együtt mozgathatóság kedvéért a jelmagyarázathoz tartozó minden objektumot összevontam egy csoportba a *Group* (Csoportosítás) parancs segítségével. Az így létrejött objektumcsoportot könnyedén helyeztem a megfelelő helyre. Szintén ezen a rétegen, a jelmagyarázat alatt kapott helyet a poligonokból és egyenesekből összeállított egyszerű aránymérték is.

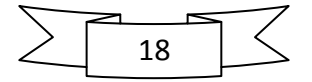

Mátyás király uralkodói címerének is külön réteget hoztam létre, lévén ez is egy *JPEG* formátumú állomány (a kép forrása a források közt található). A már leírt módon beimportáltam, s megfelelő méretűre kicsinyítettem, így a magassága megegyezik a jelmagyarázat magasságával.

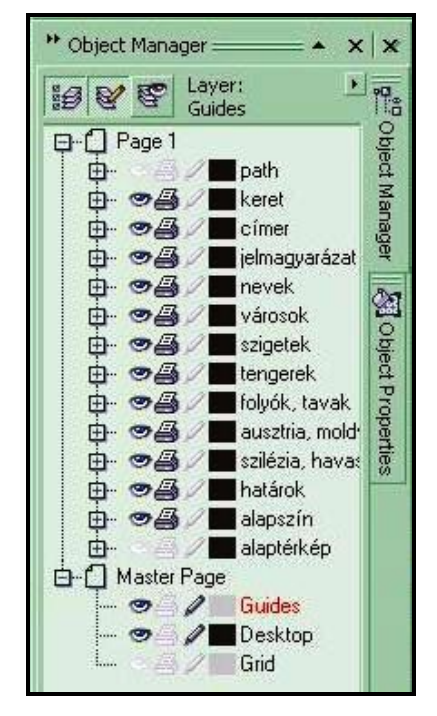

Az áttekintő térkép rétegstruktúrája

A térképen a Magyar Királyság déli határát (Jajca, Szabács, Szendrő környéke) más térképi, ill. írásos források alapján a legvalószínűbb formára javítottam.

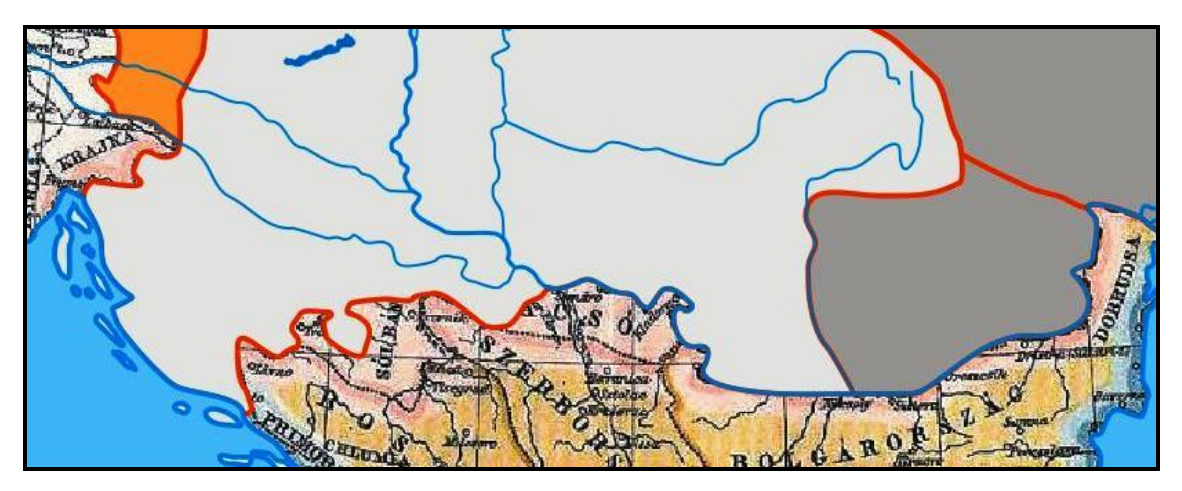

Az alaptérképhez képest javított déli határvonal

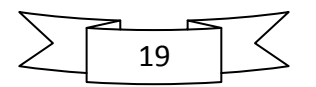

A térképet többszöri ellenőrzés után befejezettnek tekintettem, s kiexportáltam a *CorelDRAW*ból. Az eljárás a *File* legördülő menü *Export* menüpontjával hajtható végre. Az ekkor elsőként felugró ablak egy szokásos *Windows*-ablak, melyben a kép helyét, nevét és formátumát lehet megadni. Én a *../honlap/terkepek/felhasznalt* mappába kívántam kiexportálni térképemet *matyas\_bir.png* néven és formátumban. Azért választottam a *PNG* (Portable Network Graphics) formátumot, mert a lehetőségek szélesebb tárházát kínálja, mint a *JPEG*, s utóbbi tömörítési eljárása minden egyes mentéskor ront a kép minőségén. A következő, *Convert to bitmap* (Konvertálás bitképpé) ablakban a keletkező kép méreteit lehet megadni *pixelben*, *centiméterben* stb., ill. a kép felbontását *dpi*-ben. Én 746x600-as méretet (*pixel*ben) és 70 *dpi*s felbontást választottam. Utóbbi azért lett ennyi, hogy a kép mérete ne legyen túl nagy, ezáltal a honlapon hamar betöltődjön. A *Convert to paletted* és a *PNG export* ablakokban mindent változatlanul hagytam. Az OK gomb megnyomásával sikeresen kiexportáltam térképemet *PNG* formátumú képpé.

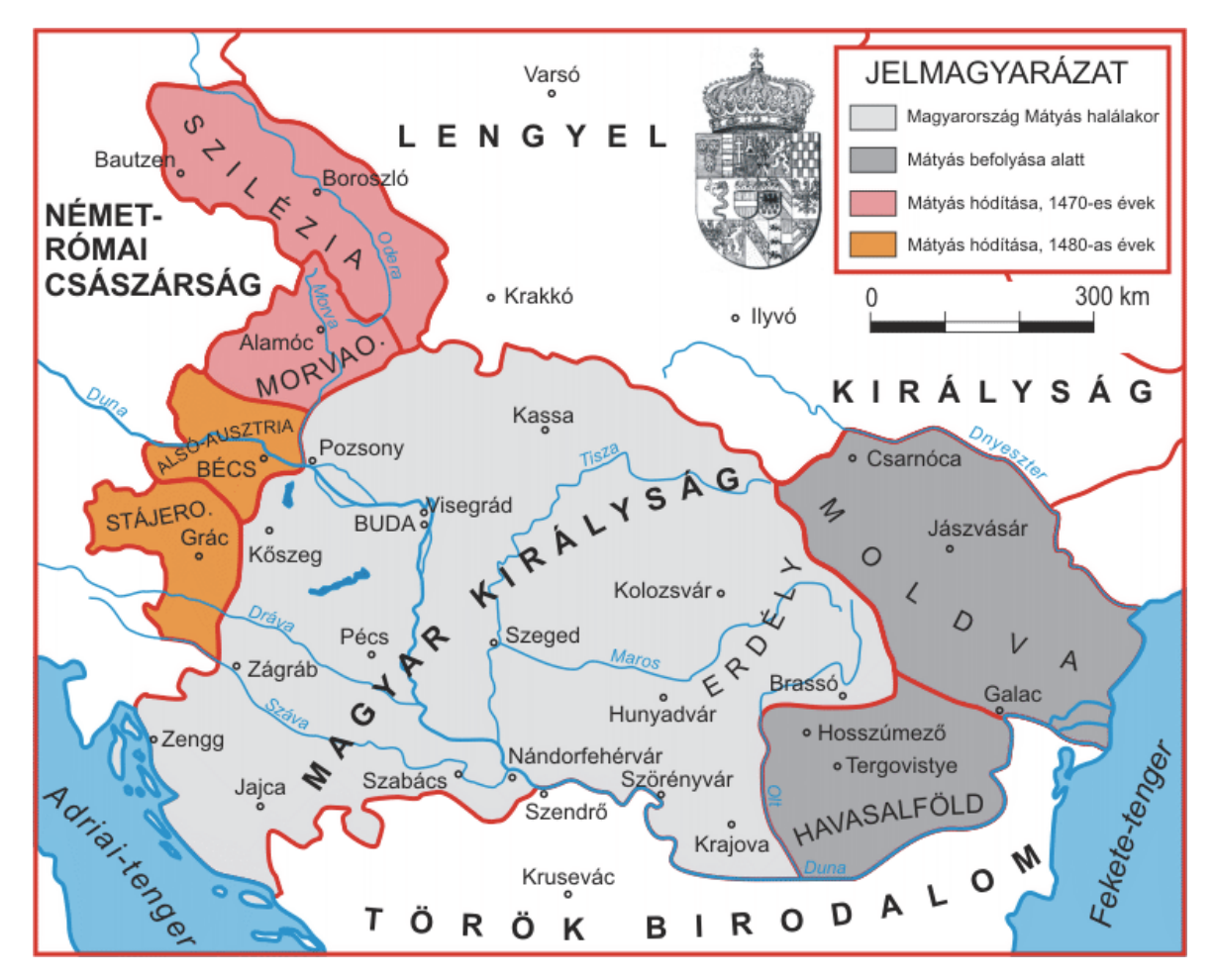

Az elkészült áttekintő térkép

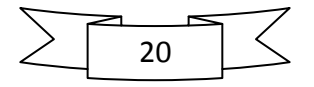

#### 3.2. A részletes térképek

A részletes térképek elkészítése nagyrészt ugyanúgy zajlott, mint az áttekintő térképé, azonban a tematikus tartalom szerkesztése miatt ezekről is kell írnom. A *csatahely* szimbólum elkészítését rendkívül egyszerűen oldottam meg. A *View* legördülő menü *Grid* (Rács) menüpontjának segítségével húztam egy pontosan 45 fokos szögben álló vonalat a *Bezier tool*lal, majd megadtam neki a kívánt ívet. Az alsó végére egy rövid vonalat raktam merőlegesen, mintha egy kard lenne. A felső menüsorban található *Mirror buttons* (Tükrözés) eszközzel tükröztem, s kész is volt a jelem. A vonalakból a *Group* (Csoport) paranccsal csináltam egy objektumot. Mivel Mátyásnak, ha mégoly ritkán is, de voltak vesztett csatái is, ezért ezeknek is kellett egy jelet tervezni. Ezt egyszerűen a csatajel fejjel lefelé tükrözésével (*Mirror buttons* parancs) oldottam meg. Ezen jelek a *csata* rétegre kerültek, s külön réteget hoztam létre az évszámoknak is (*évszámok*).

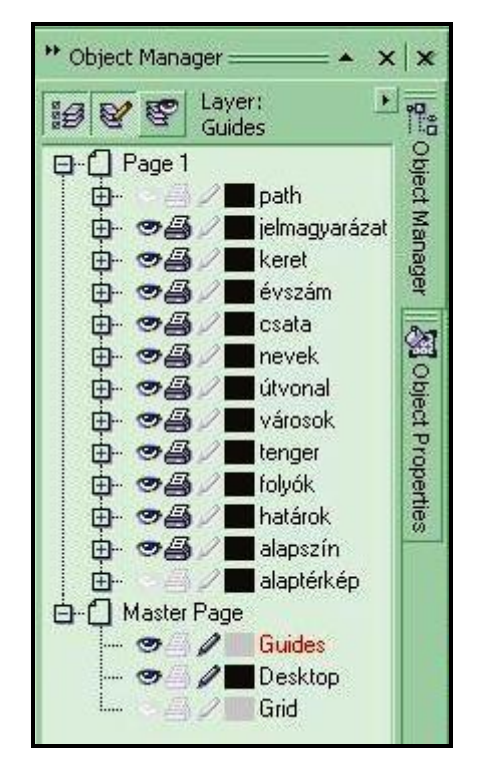

A részletes térképek rétegstruktúrája

A *Fontos erőd*ök jelét egy szabályos ötágú csillag korrigált formájából, valamint két körből hoztam létre. A csillag korrekcióját a szimmetria tengelyre fejjel lefelé helyezett kisebb méretű ötágú csillag segítségével hajtottam végre, ezáltal a kapott alakzat teljesen szabályos

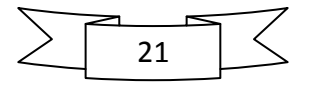

és szimmetrikus. Ennek érdekében segédvonalakat is használtam. Az alakzatokat ezúttal is a *Group* paranccsal olvasztottam össze egyetlen jellé. Az erődök jelét a *városok* rétegre helyeztem.

| Megnevezés                | Körvonal           | Kitöltés        | Betűméret        |
|---------------------------|--------------------|-----------------|------------------|
|                           | Szín (R, G, B),    | (R, G, B)       | (pt),            |
|                           | vastagság (pt)     |                 | szín (R, G, B)   |
| Keret                     | (218, 37, 29), 1   | Nincs           | Nincs            |
| Alapszín                  | Nincs              | (255, 255, 255) | Nincs            |
| Határok                   | (218, 37, 29), 1   | Nincs           | Nincs            |
| Magyar Királyság          | (218, 37, 29), 1   | (222, 222, 221) | Nincs            |
| Hódítások, vlah területek | (218, 37, 29), 1   | (239, 155, 160) | Nincs            |
| Folyók                    | (0, 147, 221), 0,7 | Nincs           | 6, (0, 147, 221) |
| Duna                      | (0, 147, 221), 1   | Nincs           | 6, (0, 147, 221) |
| Tavak                     | (0, 147, 221), 0,8 | (0, 124, 195)   | Nincs            |
| Tengerek                  | (0, 147, 221), 1   | (117, 197, 240) | (31, 26, 23)     |
| Államnevek                | Nincs              | Nincs           | 9, (31, 26, 23)  |
| Területnevek              | Nincs              | Nincs           | 8, (31, 26, 23)  |
| Településnevek            | Nincs              | Nincs           | 6, (31, 26, 23)  |
| Erőd                      | (31, 26, 23),      | (31, 26, 23)    | Nincs            |
|                           | (255, 255, 255)    |                 |                  |
| Település                 | (31, 26, 23), 1    | Nincs           | Nincs            |
| Csata                     | (31, 26, 23), 0,75 | Nincs           | 6, (31, 26, 23)  |
| Mátyás hadai              | (0, 146, 63), 1    | Nincs           | Nincs            |
| Török támadás             | (149, 127, 102), 1 | Nincs           | Nincs            |

A részletes térképeken használt megírások, jelek paraméterei

A hadjáratok útvonalai egyszerű *Bezier tool* segítségével húzott görbék, melyek végére az *Object Properties*ben (Objektumtulajdonságok) az *Outline* (Körvonal) fülön nyilat helyeztem. A török hadak mozgását természetesen más színnel (barna) jelöltem, mint Mátyás hadjáratait (zöld). Ezen nyilak az *útvonal* rétegen kaptak helyet.

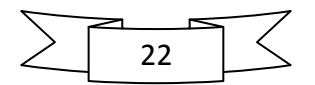

A névrajzban a területnevekben megjelenik az "államforma" (pl. őrgrófság, fejedelemség). A különböző névrajzi elemek, évszámok, jelek elhelyezésénél fontos szempont volt az egyértelműség, és az, hogy lehetőleg az egyik ne takarja ki a másikat, mindegyik jól olvasható legyen. Ennek érdekében a 17. oldalon leírt "feliratok arrébb tolása" módszert is alkalmaztam.

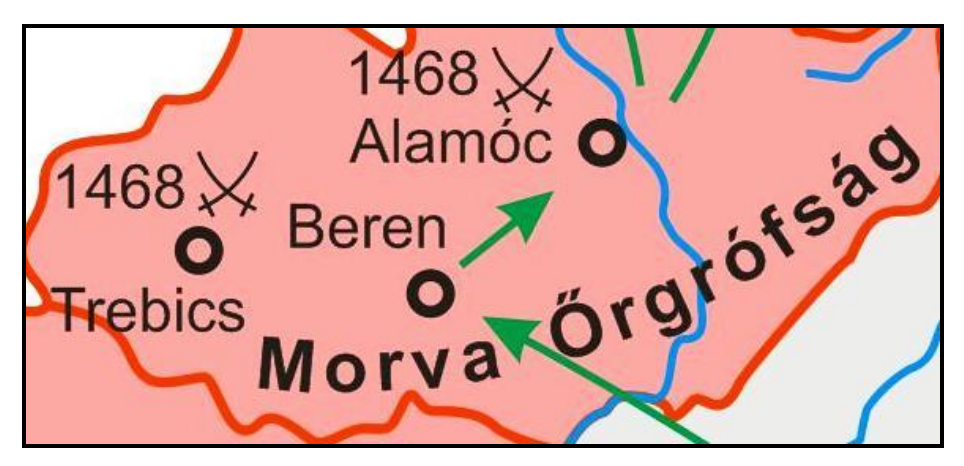

Példa a megírások, jelek elhelyezésének problémájára

Mivel részletes térképeim esetében a tematikus tartalmon van a hangsúly, csak a legfontosabb folyók neveit helyeztem el a térképre, hogy az ne legyen túl zsúfolt.

Minden térképhez egyszerű jelmagyarázat tartozik, mely a térképen használt jelek közt segít eligazodni. Ez alatt található az aránymérték, melyet a már leírt módon készítettem el. Az aránymérték alatti vonalas objektumokat az alapszínnel kitöltött, körvonal nélküli poligonnal takartam ki. Ennek a *del.png* esetében van gyakorlati jelentősége, ahol az aránymérték kitakarja a Száva vonalát.

Többszöri átnézés után következett a térképek kiexportálása a már taglalt módon. Térképeim helye ezúttal is a *..honlap/terkepek/felhasznalt* mappa, neveik pedig: *nyugat.png*, *kelet.png*, *del.png*.

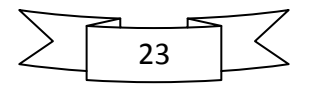

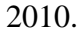

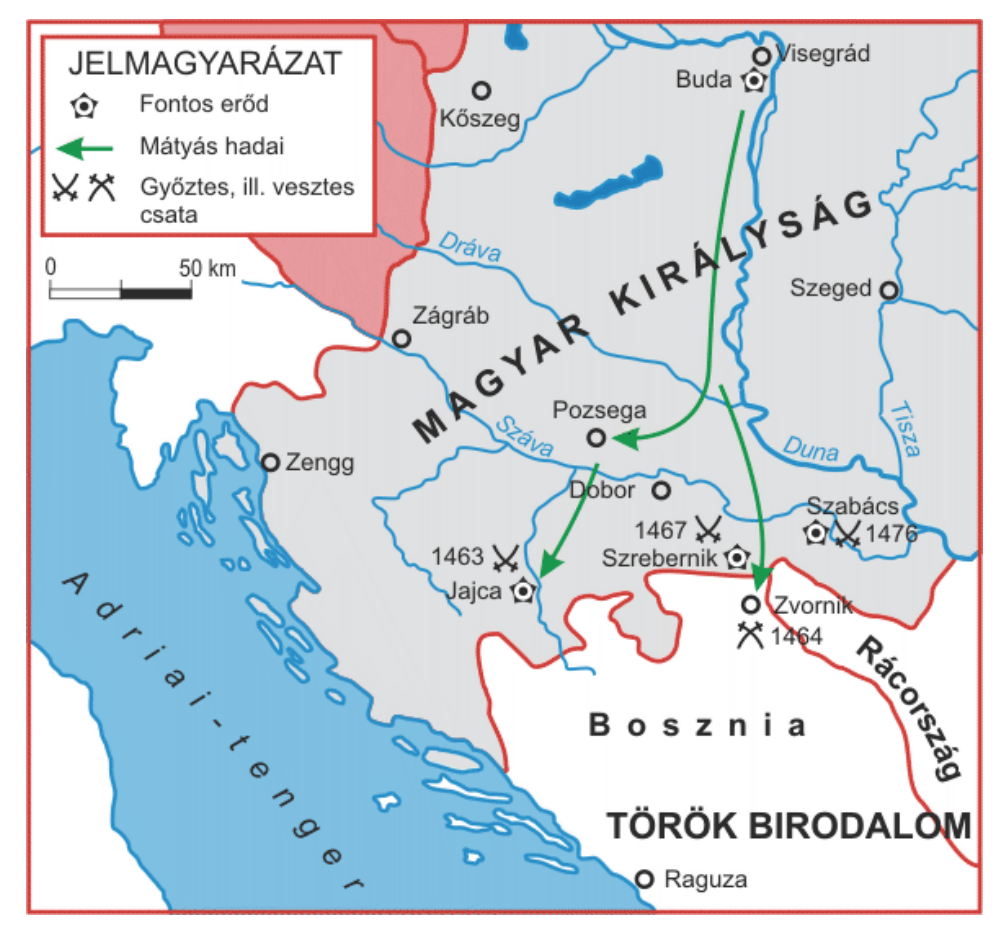

A boszniai hadjáratokat ábrázoló del.png

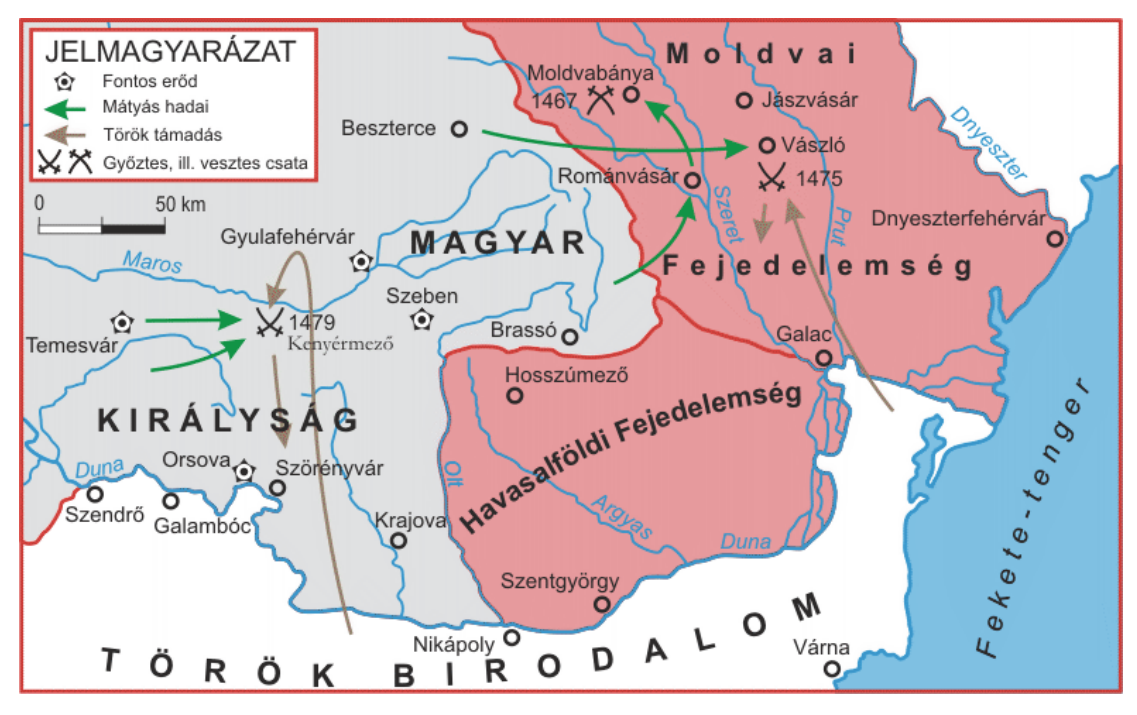

A moldvai harcokat és a kenyérmezei csatát bemutató kelet.png

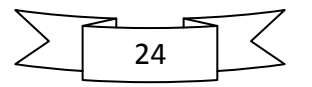

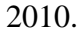

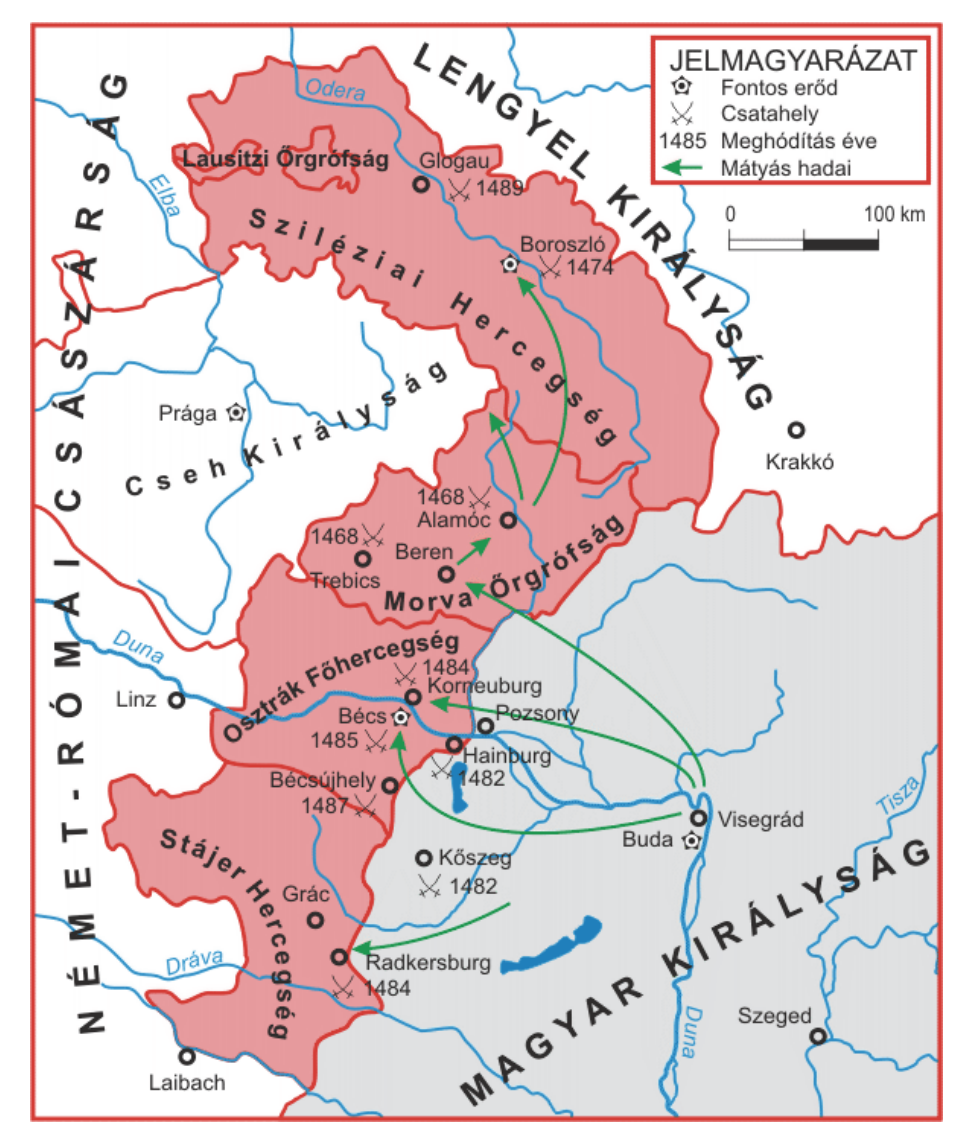

A nyugati hódításokat ábrázoló nyugat.png

4. A honlap összeállítása

# 4.1. Forrásgyűjtés, első lépések

Első lépésként igyekeztem minél több képet és írásos forrást összegyűjteni, hogy a későbbiek során ezzel ne kelljen sokat foglalkozni. Mivel tudtam, hogy milyen képeket szeretnék a honlapomra beilleszteni, gyorsan és célirányosan kereshettem a kulcsszavak segítségével. A *honlap* mappán belül a már meglévő *terkepek* mappa mellé létrehoztam egy *kepek* és egy *html* nevű könyvtárat, melyekbe majd a honlap nevüknek megfelelő alkotóelemei kerülnek a könnyebb áttekinthetőség miatt.

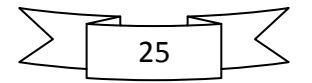

A honlap összeállításához a korábbi tanulmányaim során már használt *Adobe Dreamweaver CS4* honlapszerkesztő programot használtam. A program megnyitásakor egy felugró ablak fogad, melyen kiválaszthatjuk a már meglevő *html* állományaink közül a megnyitni kívántat, vagy létrehozhatunk újat. Ez inkább a későbbiek folyamán volt hasznos, hiszen így egy kattintással többet is meg lehet nyitni.

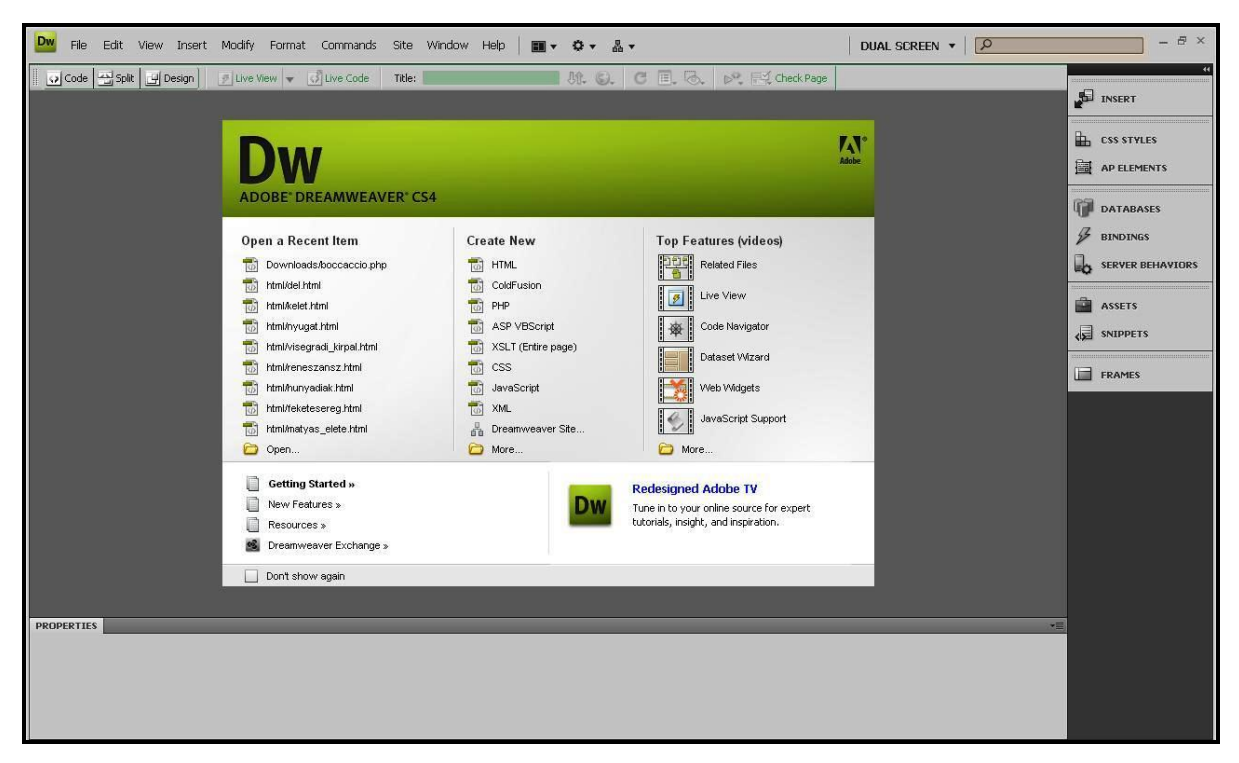

A Dreamweaver CS4 kezdőablaka

#### 4.2. A honlap szerkezete

Honlapom egy nyitóoldallal indul, melyről továbblépve eljutunk a kezdőoldalhoz, ahol megtalálható a menü. Az egyes menüpontokra kattintva rövid betekintést nyerhetünk Mátyás király korába. Rövid összefoglaló olvasható az uralkodó életéről, valamint családjáról, a Hunyadiakról. Megismerhetjük a visegrádi királyi palota történetét, de képet kap az olvasó a reneszánsz magyarországi világáról, s a művészettörténeti emlékek talán legnagyobbikáról, a budai királyi könyvtárról is. Külön fejezet foglalkozik Mátyás hatalmának egyik legfontosabb alappillérével, a Feketesereggel. A *Hadjáratok* menüpont alatt a kor legfontosabb hadi eseményei vannak összefoglalva térképi és írásos formában. A két utolsó menüpont néhány Mátyás királyhoz köthető népmesét mutat be, ill. felsorolja az oldalhoz felhasznált forrásokat.

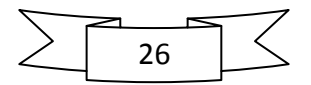

#### 4.3. A honlap készítése

Elsőként a honlapom *index.html* nevű egyszerű szerkezetű nyitóoldalát készítettem el. Az oldal címét a *Format* legördülő menü *Align*, *Center* parancsával középre igazítottam, majd a *title* mezőbe beírtam a böngésző által megjelenítendő szöveget. Ezt követően egy egysoros, egyoszlopos táblázatot hoztam létre a következő paraméterekkel:  *<i>style="height: 100%">*. Ezzel elértem, hogy az ide beillesztendő kép mindig a képernyő közepén legyen. Az *Insert* legördülő menü *Image* parancsának segítségével illesztettem be a korábban letöltött képet. Jobb gombbal rákattintva a *Make link* parancs segítségével hivatkozássá alakítottam, mely a *kezdo.html* oldalra mutat. Ez lesz honlapom kezdőoldala.

Kezdőoldalam hármas tagolású szerkezetét ún. *frame*-ekkel oldottam meg. Ez a *File* legördülő menü *New* menüpontjára kattintva érhető el. Az ekkor felugró ablak *Page from sample* menüpont *Frameset* mappájából választottam ki a megfelelőt. A Frameset tulajdonképpen három külön *html* fájl egybeforrasztása. Neveik: *top.html* (ez biztosítja, hogy a honlap címe mindig kiemelve legyen látható), *left.html* (ez a menü), *main.html* (itt jelenik majd meg az érdemi tartalom). Utóbbi kettő esetében a *scrolling="auto"* paraméter megadásával biztosítottam, hogy adott esetben görgethetőek legyenek.

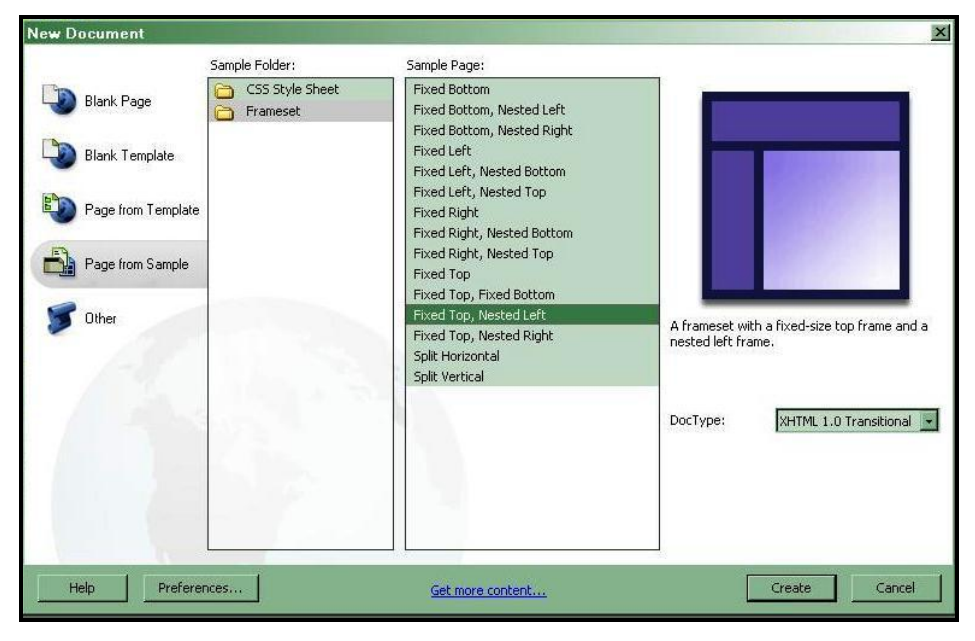

A megfelelő Frameset kiválasztása

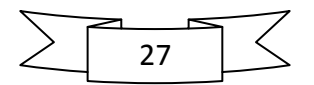

A *left.html* oldalra beírtam a menüpontokat, majd a már említett *Make link* paranccsal hivatkozássá alakítottam őket. A *target="mainFrame"* beállítással mindegyik oldal a nagy mezőben fog megjelenni. Ezek után beszúrtam Mátyás király címerét középre igazítva. A *top.html* oldalra csak a honlap címe és két vonal került, melyeket a <hr /> kód segítségével helyeztem el.

A *main.html* oldalra nyitóoldalamhoz hasonlóan táblázatot helyeztem el. A táblázat háttérképének az ELTE címerét állítottam be, melyet a *Microsoft Office Picture Manager*rel halványítottam el. Ezáltal a címer nem nyomja el a rajta levő szöveget, mely a honlap szakdolgozat mivoltát árulja el az olvasónak.

A menüben szereplő oldalak többsége (pl. Corvinák) alapvetően egyforma szerkezetű. A nagybetűs cím és a képek középre vannak igazítva (kivéve két oldalt, melyekről később szólok: Visegrádi királyi palota, Feketesereg). A bekezdéseket sortörésekkel választottam el egymástól. Az *align="justify"* paraméterrel (*Format* legördülő menü *Align* parancsa) egyenletesen osztottam el a szöveget a jobb-, ill. bal oldali margó közt, ami által az oldal rendezettebb képet mutat.

A képeket középre igazítottam, majd dőlt betűvel elhelyeztem a képaláírásokat. Három kép rákattintással nagyítható. Ezt a *JavaScript* nyelv segítségével oldottam meg, s a képek eredeti méretben nyílnak meg egy felugró új ablakban. Ezen új ablakok méreteit tetszőlegesen megadhatjuk, én a képek méretéhez igazítottam őket. Ezek nem klasszikus böngésző lapok, mert csak a képeket és azok címét mutatja az olvasónak, minden egyéb funkció hiányzik róla. A képként beillesztett térképek beillesztési kódjában a *vspace=10* és a *hspace=10* paraméterek megadásával beállítottam a képek alatti és fölötti, ill. melletti távolságot a szöveghez képest. Ezzel elértem, hogy a sorok 10 *pixel*lel a képek alatt és mellett helyezkednek el.

A már említett kivételt képező két oldalon a képek elhelyezése és a képaláírások miatt egysoros, kétoszlopos táblázatokat használtam. A visegrádi palota oldalán a Herkules kút képe és a képaláírás került a jobb oldali oszlopba, míg a szöveg a bal oldaliba. Előbbi középre igazítva, utóbbi a szöveges részeknél használt *align="justify"* paranccsal formázva. A Feketesereg oldalán hasonlóan jártam el.

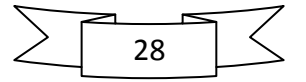

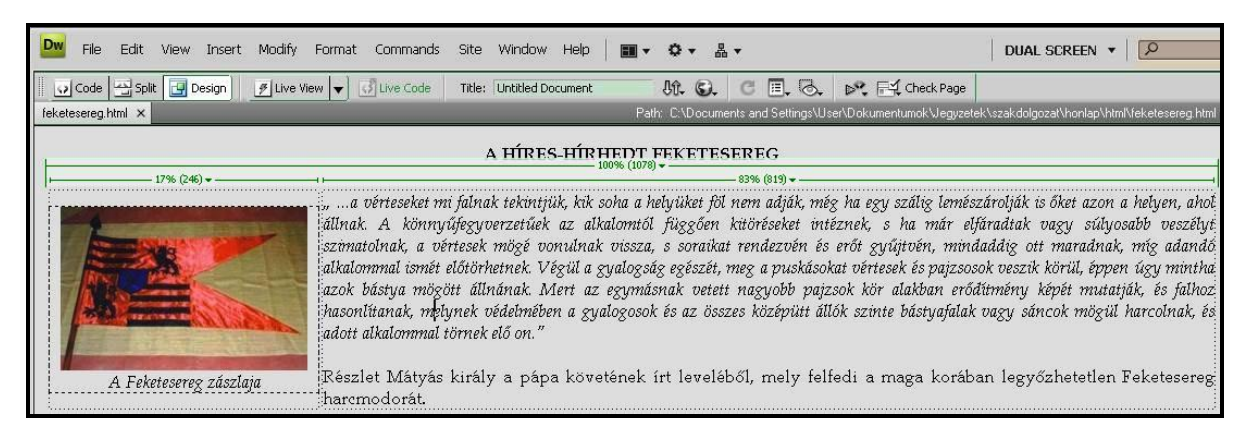

Táblázat a feketesereg.html oldalon

#### 4.4. A webtérkép

A Hadjáratok menüpont alatt helyeztem el áttekintő térképemet, melynek különböző részeire kattintva megnyílik az adott terület részletes térképe és a hadi cselekmények leírása. Ehhez a *Polygon hotspot toolt* használtam, mely a képre kattintva a lap alján levő *Properties*ben található. Ezután ránagyítottam a térképre, s egyszerűen körberajzoltam a kiválasztott területet. A nyugati hódítások esetében csak az ezeréves határon kívül eső területeket jelöltem ki ily módon, míg a déli és keleti hadjáratok esetében igyekeztem a részletes térkép által ábrázolt részt körberajzolni. Az egyes területek immár hivatkozásként funkcionáltak, melyek tulajdonságait szintén a *Properties*ben lehet beállítani. Én úgy állítottam be, hogy a részletes térképek az áttekintő térkép ablakában nyíljanak meg (*target="\_self"*), és ha fölé visszük az egeret, kiírja, hogy mit találunk a hivatkozás mögött (*title* paraméter).

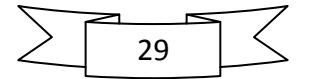

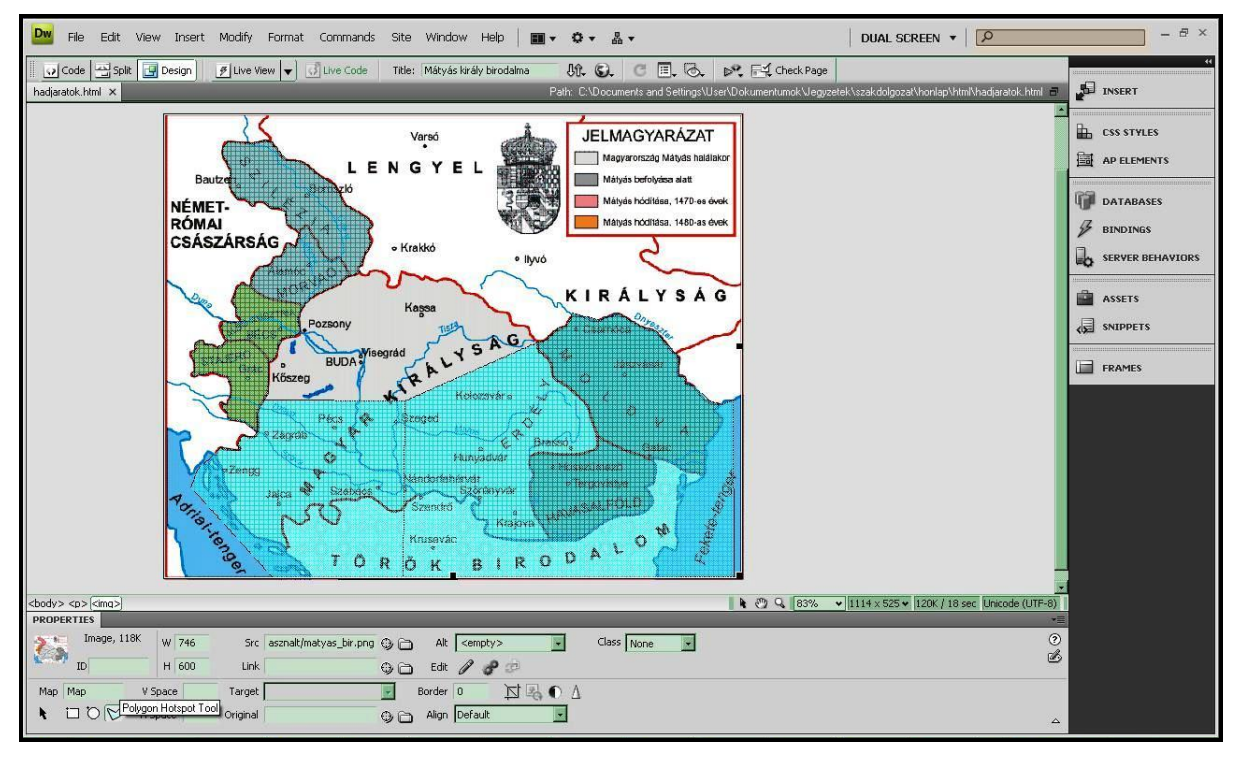

A Polygon hotspot tool használata és az eredmény

Mindezek után nem maradt más hátra, mint megadni a honlap végső kinézetét. A Források oldalán kívül mindenhol a *Book Antiqua* betűtípust használtam, melyet a *<body>* kódba írtam bele. A nyitóoldalon és a fejlécben (*top.html*) a címet 4-es betűmérettel írtam, egyébként az alapbeállítás betűméretét használtam. A menü, a fejléc és a kezdőoldal hátterét fehérnek állítottam be a *<body>* kódba írt *bgcolor="#FFFFFF"* paraméterrel. A többi oldal hátterének világosszürke színt választottam, melynek kódja: *bgcolor="#E1E1E1"*.

#### 5. Összefoglalás

Szakdolgozatom célja Mátyás király korának modern eszközökkel való bemutatása, hadjáratainak térképi ábrázolása és leírása volt. Munkámban részletesen leírom a térképek elkészítésének menetét és a honlap összeállításának folyamatát. Honlapom átfogó képet kíván adni a kor Magyarországáról, Mátyás király udvaráról, családjáról, hadvezéri nagyságáról.

Munkám során alapvetően három programot használtam: *CorelDRAW 12* (általános célú grafikus program), *Adobe Dreamwaever CS4* (honlapszerkesztő program), *Microsoft Office Picture Manager* (képszerkesztő program).

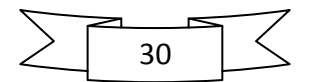

A legtöbb kérdés a térképek elkészítése közben merült fel, elsősorban a különböző forrástérképek által másképpen ábrázolt déli határvonal, Karintia és Stájerország helyzete, valamint Havasalföld és Moldva státusza nem volt egyértelmű. Mindezeket igyekeztem legjobb tudásom szerint a rendelkezésre álló térképi és írásos források alapján a történészek által meghatározott, leginkább valósághű formában ábrázolni. Az alaptérképemen szereplő hadieseményeket pontosítottam, kiegészítettem az írásos források alapján.

Térképeimet többször korrigáltam (pl. a déli határvonal pontosítása miatt), míg elnyerték végső formájukat. Ezen javítások szerencsére nem jelentettek különösebb időveszteséget, mert a kiexportálás gyors, egyszerű folyamat, s az azonos fájlnév és méret miatt a honlapon azonnal a javított változat jelent meg, nem kellett a honlapszerkesztőben semmit változtatnom.

Idő és energia hiányában sajnos számos olyan fontos mozzanat kimaradt, melyek alappillérei voltak Mátyás uralkodásának. Mindezek ellenére azt gondolom, honlapom jó kiindulópont a történelem iránt, azon belül Mátyás király iránt érdeklődőknek.

# 6. Köszönetnyilvánítás

Szeretném hálámat kifejezni

- Családomnak, akik korábbi tanulmányaim és egyetemi éveim alatt is mindvégig támogattak anyagilag és szellemileg egyaránt,
- José Jesús Reyes Nuñez témavezetőmnek, a Térképtudományi és Geoinformatikai Tanszék egyetemi docensének, akinek hasznos szakmai tanácsai és iránymutatásai segítették szakdolgozatom elkészítését,
- A Térképtudományi és Geoinformatikai Tanszék tanárainak, akik bevezettek a térképészet világába,
- Sahin-Tóth Attila barátomnak, aki elsősorban a honlap összeállítása során segítette munkámat.

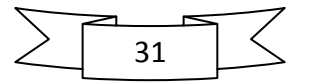

# 7. Irodalomjegyzék

7.1. Munkámat segítették

2002. Középiskolai történelmi atlasz. Budapest: Cartographia Kft.
2002. Középiskolai földrajzi atlasz. Budapest: Cartographia Kft.
Péntek, R. B., 2009. A Római Birodalom bemutatása webtérképen. Bsc szakdolgozat.
Budapest: ELTE.

7.2. Alaptérképeim

Magyar Elektronikus Könyvtár. 2003. Nagy Lajos és Mátyás birodalma. [Online] (Frissítve: 2010.) Elérhető: <u>http://mek.niif.hu/01200/01267/html/img/nagy/06-181.jpg</u> [Hozzáférhető: 2010. április 29.]
Magyar Tudományos Akadémia Könyvtára. 2005. A Hunyadiak hadjáratai. [Online] (Frissítve: 2010.) Elérhető: <u>http://carbo.mtak.hu/img/ill-hunyadihadjarat.gif</u> [Hozzáférhető: 2010. április 29.]

7.3. Munkám világhálós írásos és képi forrásai

Mátyás király és a Hunyadi-család

Wikipédia. 2010. *I. Mátyás magyar király*. [Online] (Frissítve: 2010.) Elérhető: http://hu.wikipedia.org/wiki/I.\_M%C3%A1ty%C3%A1s\_magyar\_kir%C3%A11y
[Hozzáférhető: 2010. április 29.]
Wikipédia. 2010. *Hunyadi János*. [Online] (Frissítve: 2010.) Elérhető: http://hu.wikipedia.org/wiki/Hunyadi\_J%C3%A1nos [Hozzáférhető: 2010. április 29.]
Wikipédia. 2010. *Hunyadi László*. [Online] (Frissítve: 2010.) Elérhető: http://hu.wikipedia.org/wiki/Hunyadi\_L%C3%A1szl%C3%B3 [Hozzáférhető: 2010. április 29.]
Wikipédia. 2010. *Corvin János*. [Online] (Frissítve: 2010.) Elérhető: http://hu.wikipedia.org/wiki/Hunyadi\_L%C3%A1szl%C3%B3 [Hozzáférhető: 2010. április 29.]
Wikipédia. 2010. *Corvin János*. [Online] (Frissítve: 2010.) Elérhető: http://hu.wikipedia.org/wiki/Corvin\_J%C3%A1nos [Hozzáférhető: 2010. április 29.]
Profila. 2010. *Vajdahunyad (1905) lovagvár* [Online] (Frissítve: 2010.) Elérhető: http://www.profila.hu/site\_media/upload/620/L\_-5007620.jpg?rand=472933439

[Hozzáférhető: 2010. április 29.]

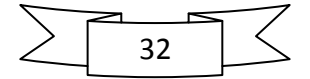

Magyar Folklór Múzeum. 2010. Hunyadi János. [Online] (Frissítve: 2010.) Elérhető: http://magyarmuzeum.org/uploaded/images/20090331-164626\_5.jpg [Hozzáférhető: 2010. április 29.] Múlt-kor. 2004. Corvin János. [Online] (Frissítve: 2010.) Elérhető: http://www.multkor.hu/attachmets/7616/corvin.jpg [Hozzáférhető: 2010. április 29.] Wikimédia. 2010. Hunvadi László. [Online] (Frissítve: 2010.) Elérhető: http://upload.wikimedia.org/wikipedia/commons/9/9c/Hunyadi L%C3%A1szl%C3%B3.jpg [Hozzáférhető: 2010. április 29.] Tankönyvtár. 2008. Háry Gyula: Mátyás király szülőháza. [Online] (Frissítve: 2010.) Elérhető: http://www.tankonyvtar.hu/site/upload/2008/12/images\_05909.jpg [Hozzáférhető: 2010. április 29.] Wikimédia. 2010. Emléktábla Mátyás király szülőházán. [Online] (Frissítve: 2010.) Elérhető: http://upload.wikimedia.org/wikipedia/commons/thumb/f/f3/Matyas\_emlektabla\_kolozsvar.jp g/450px-Matyas emlektabla kolozsvar.jpg [Hozzáférhető: 2010. április 29.] Infovilág. 2008. Mátyás király és Beatrix királyné. [Online] (Frissítve: 2010.) Elérhető: http://infovilag.hu/data/images/2008-03/matyas\_es\_beatrix.jpg [Hozzáférhető: 2010. április 29.]

# Reneszánsz

Wikimédia. 2010. *Antonio Bonfini*. [Online] (Frissítve: 2010.) Elérhető: <u>http://upload.wikimedia.org/wikipedia/hu/0/0a/Antonio\_Bonfini.jpg</u> [Hozzáférhető: 2010. április 29.]

Múlt-kor. 2007. *Botticelli-freskóra bukkantak Esztergomban*. [Online] (Frissítve: 2010.) Elérhető: <u>http://www.mult-kor.hu/attachments/17599/fresko4.jpg</u> [Hozzáférhető: 2010. április 29.]

Múlt-kor. 2009. *Kalauz a magyarországi reneszánszhoz*. [Online] (Frissítve: 2010.) Elérhető: <u>http://www.mult-kor.hu/20090929\_kalauz\_a\_magyarorszagi\_reneszanszhoz</u> [Hozzáférhető: 2010. április 29.]

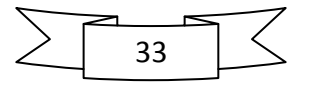

# Visegrád

Visegrád város honlapja. 2010. *Herkules-kút*. [Online] (Frissítve: 2010.) Elérhető: http://www.visegrad.hu/content/visegrad//142/muemlekek-palota-8-01.jpg [Hozzáférhető:
2010. április 29.]
Magyar Elektronikus Könyvtár. ? *Buzás Gergely: Királyi Palota* [Online] (Frissítve: 2010.)
Elérhető: http://mek.niif.hu/01900/01918/html/cd4m/kepek/taj\_es\_nep/tf165v26.jpg
[Hozzáférhető: 2010. április 29.]
Tankönyvtár. 2008. *Visegrád 1490 körül*. [Online] (Frissítve: 2010.) Elérhető: http://www.tankonyvtar.hu/site/upload/2008/09/kepek\_017-tajterv.jpg [Hozzáférhető: 2010. április 29.]
Visegrád város honlapja. ? *Királyi palota*. [Online] (Frissítve: 2010.) Elérhető: http://www.visegrad.hu/kiralyi-palota-3 [Hozzáférhető: 2010. április 29.]

# Corvinák

Országos Széchenyi Könyvtár. 2003. *Önálló ciméliaegyüttes: A Corvinák*. [Online] (Frissítve: 2010.) Elérhető:

http://www.oszk.hu/siteeszkoz/kepek/kincsek/cimeliak/korvina/nagy/02\_13.jpg

[Hozzáférhető: 2010. április 29.]

Országos Széchenyi Könyvtár. 2003. *Önálló ciméliaegyüttes: A Corvinák*. [Online] (Frissítve: 2010.) Elérhető:

http://www.oszk.hu/siteeszkoz/kepek/kincsek/cimeliak/korvina/nagy/02\_07.jpg

[Hozzáférhető: 2010. április 29.]

Országos Széchenyi Könyvtár. 2003. *Önálló ciméliaegyüttes: A Corvinák*. [Online] (Frissítve: 2010.) Elérhető: <u>http://www.oszk.hu/hun/kincsek/cimeliak/korvina/korvina\_bevez\_hu.htm</u> [Hozzáférhető: 2010. április 29.]

Feketesereg

Honvédelem. 2008. *A Feketesereg zászlaja*. [Online] (Frissítve: 2010.) Elérhető: <u>http://www.honvedelem.hu/files/9/12963/fekete\_sereg.jpg</u> [Hozzáférhető: 2010. április 29.]

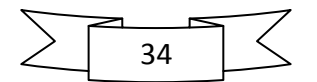

Édes Otthon. 2008. *Kinizsi Pál Kenyérmezőn*. [Online] (Frissítve: 2010.) Elérhető: <u>http://4.bp.blogspot.com/\_DOhNwCjLhRU/SSoxF6IwYqI/AAAAAAAAEfY/Gfe9rOam2mc/</u> <u>s400/kinizsi\_kenyermezon.jpg</u> [Hozzáférhető: 2010. április 29.] Kislexikon. ?. *A Feketesereg*. [Online] (Frissítve: 2010.) Elérhető: <u>http://www.kislexikon.hu/feketesereg.html</u> [Hozzáférhető: 2010. április 29.] Mommo. ? *A Feketesereg zászlaja*. [Online] (Frissítve: 2010.) Elérhető: <u>http://www.mommo.hu/media/A\_Fekete\_Sereg\_zaszlaja</u> [Hozzáférhető: 2010. április 29.]

# Hadjáratok

A Régmúlt a Jelenben Hagyományőrző Közhasznú Egyesület. 2008. *A Fekete Sereg előadás* [Online] (Frissítve: 2008. június 1.) Elérhető:

http://aregmultajelenben.shp.hu/hpc/web.php?a=aregmultajelenben&o=a\_fekete\_sereg\_eload as\_6Tj [Hozzáférhető: 2010. április 29.]

Székelyföld kulturális havilap. 2008. Hunyadi Mátyás és a székelyek [Online] (Frissítve:

2008. november) Elérhető: <u>http://www.hargitakiado.ro/cikk.php?a=NjI3</u> [Hozzáférhető: 2010. április 29.]

# 8. Melléklet

Szakdolgozatomhoz mellékletként egy CD-t csatoltam, melyen az elkészült térképek és a honlap található annak minden alkotóelemével együtt.

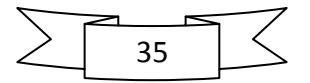